# **DECswitch 900EF Router**

# Installation and Configuration

Part Number: EK-DEFBA-DN-B01

December 1996

This book explains how to install and configure the DECswitch 900EF module.

Revision/Update Information:

This is a revised document.

Digital Equipment Corporation makes no representations that the use of its products in the manner described in this publication will not infringe on existing or future patent rights, nor do the descriptions contained in this publication imply the granting of licenses to make, use, or sell equipment or software in accordance with the description.

Possession, use, or copying of the software described in this publication is authorized only pursuant to a valid written license from Digital or an authorized sublicensor.

© Digital Equipment Corporation 1996. All rights reserved. Printed in U.S.A

The following are trademarks of Digital Equipment Corporation: DEC, DEChub, DECnet, DECswitch, DECconnect, Digital, MultiSwitch, RouteAbout, ThinWire, VAX, VMS, clearVISN, and the Digital logo.

The following are third-party trademarks: AppleTalk is a registered trademark of Apple Computer, Inc. Novell and IPX are registered trademarks of Novell, Inc.

All other trademarks and registered trademarks are the property of their respective holders.

#### FCC Notice — Class A Computing Device:

This equipment generates, uses, and may emit radio frequency energy. The equipment has been type tested and found to comply with the limits for a Class A digital device pursuant to Part 15 of FCC rules, which are designed to provide reasonable protection against such radio frequency interference. Operation of this equipment in a residential area may cause interference in which case the user at his own expense will be required to take whatever measures may be required to correct the interference. Any modifications to this device - unless expressly approved by the manufacturer - can void the user's authority to operate this equipment under part 15 of the FCC rules.

VCCI Notice — Class 1 Computing Device:

This equipment is in the 1st Class category (information equipment to be used in commercial and/or industrial areas) and conforms to the standards set by the Voluntary Control Council for Interference by Data Processing Equipment and Electronic Office Machines aimed at preventing radio interference in commercial and/or industrial areas. Consequently, when used in a residential area or in an adjacent area thereto, radio interference may be caused to radios and TV receivers. Read the instructions for correct handling.

**CE Notice** — Class A Computing Device:

Warning!

This is a Class A product. In a domestic environment, this product may cause radio interference, in which case the user may be required to take adequate measures.

Achtung!

Dieses ist ein Gerät der Funkstörgrenzwertklasse A. In Wohnbereichen können bei Betrieb dieses Gerätes Rundfunkstörungen auftreten, in welchen Fällen der Benutzer für entsprechende Gegenmaßnahmen verantwortlich ist.

#### Attention!

Ceci est un produit de Classe A. Dans un environment domestique, ce produit risque de créer des interférences radioélectriques, il appartiendra alors à l'utilisateur de prendre les mesures spécifiques appropriées.

# Contents

## Preface

| Overviewix                              |
|-----------------------------------------|
| Purpose of This Document ix             |
| Intended Audience ix                    |
| Organizationx                           |
| Conventions                             |
| Overviewxi                              |
| Associated Documents                    |
| Correspondence xiv                      |
| Documentation Comments                  |
| Online Services                         |
| How to Order Additional Documentationxv |

# Safety

| Overview  | <br> | <br> | <br> | xvii |
|-----------|------|------|------|------|
| 0,61,16,0 | <br> | <br> | <br> |      |

# 1 Product Description

| Overview                            |
|-------------------------------------|
| Introduction                        |
| In this chapter                     |
| What is the DECswitch 900EF Router? |
| Features                            |
| Hot Swap                            |
| Configuration and Management        |
| Routing Protocols                   |
| Bridging                            |
| Virtual LAN Support1-5              |
| SNMP                                |
| FDDI/Ethernet                       |

# 2 Installing the Module

| Overview                                          |
|---------------------------------------------------|
| Introduction                                      |
| In this chapter                                   |
| Module Components 2-2                             |
| Front Panel Features                              |
| Back Panel Features                               |
| Installing the Module in a DEChub 900             |
| Task 1: Compare the Power Ratings 2-9             |
| Task 2: Seat the Module into the DEChub 900 2-10  |
| Task 3: Verify Initial LED Operation              |
| Task 4: Connect the Cables 2-12                   |
| Task 4 (Cont.): Connect the FDDI Cable 2-13       |
| Task 4 (Cont.): Connect the AUI Cable 2-14        |
| Task 4 (Cont.): Connecting the UTP/STP Cable 2-15 |

## 3 Installing the Setup Port Cable

| Overview                  |
|---------------------------|
| Introduction              |
| In this chapter           |
| Signaling Standards       |
| Setup Port Device Cabling |
| Connecting the Setup Port |

## 4 Configuring the Module in a Standalone Unit

| Overview                                  |
|-------------------------------------------|
| Introduction                              |
| In this chapter                           |
| Accessing the Setup Port. 4-2             |
| Using Menus to Setup the Module 4-3       |
| [1] Restart with Factory Defaults 4-5     |
| [2] Restart with Current Settings 4-6     |
| [3] Show Current Settings                 |
| [4] Configure IP                          |
| [1] Set SNMP Read/Write Community 4-9     |
| [2] Set In-Band Interface IP Address 4-10 |

| [3] Set Out-of-Band Interface IP Address | 4-11 |
|------------------------------------------|------|
| [4] Set Default Gateway                  | 4-12 |
| [5] Configure Out-of-Band Port           | 4-13 |
| [1] Set Port Speed                       | 4-14 |
| Go To Local Console                      | 4-15 |
| [6] Go To Local Console (Qconfig)        | 4-15 |
| [3] Go To Local Console (Commands)       | 4-16 |

# 5 Configuring the Module in a DEChub 900

# 6 Configuration Commands

| Dverview                                |
|-----------------------------------------|
| Introduction                            |
| In this chapter                         |
| Accessing Configuration Commands        |
| To Exit and Restart                     |
| Configuring FDDI Port Connection        |
| Configuring Ethernet Port Connection    |
| Configuring OBM Port                    |
| Configuring Virtual LANs                |
| Creating, Deleting, and Modifying VLANs |
| ? (Help)                                |
| Create                                  |

| Delete                                    | . 6-8 |
|-------------------------------------------|-------|
| Modify                                    | . 6-8 |
| List                                      | . 6-9 |
| Assigning Frame Types to VLANs            | 6-10  |
| Assigning IPX Encapsulation to VLAN Ports | 6-11  |

# 7 Monitoring Commands

| Overview                            |
|-------------------------------------|
| Introduction                        |
| In this chapter                     |
| Accessing Monitoring Commands       |
| To Exit Monitor Mode                |
| Listing All Interfaces              |
| Monitoring FDDI Port Connection     |
| Monitoring Ethernet Port Connection |
| Monitoring Virtual Interfaces       |
| Displaying VLAN Configurations      |
| Listing VLAN Connections            |
| Listing a Virtual Interface         |

# 8 Removing the Module

| Overview             | 8-1 |
|----------------------|-----|
| Introduction         | 8-1 |
| In this chapter.     | 8-1 |
| Removing the Cables  | 8-2 |
| Unseating the Module | 8-4 |

# A Problem Solving

| Overview                   |
|----------------------------|
| Introduction               |
| In this appendix           |
| LED Descriptions           |
| Normal Powerup             |
| Problem Solving Using LEDs |

# **B** Connector and Pin Assignments

| Overview                                       | B-1 |
|------------------------------------------------|-----|
| Introduction.                                  | B-1 |
| In This Chapter                                | B-1 |
| Connector Assignments                          | B-2 |
| Optical Bypass Relay (6-pin MJ) Connector      | B-2 |
| 10BaseT (8-pin MJ) Port Connector.             | B-3 |
| AUI (15-pin D-Sub) Port Connector              | B-4 |
| H8571-J Adapter                                | B-5 |
| H8575-A Adapter                                | B-6 |
| Internal and External Crossover Configurations | B-7 |

# **C** Product Specifications

| OverviewC-1                  |
|------------------------------|
| Introduction                 |
| In this chapter              |
| Operating Specifications     |
| Connectors                   |
| Acoustical SpecificationsC-5 |

## Index

# Figures

| Figure 2-1 Front Panel                               | 2-5  |
|------------------------------------------------------|------|
| Figure 2 2 Rock Panel Layout                         | 27   |
| Figure 2-2Dack Fance Layout                          |      |
| Figure 2-3Module Power Ratings                       | 2-9  |
| Figure 2-4Seating the Module                         |      |
| Figure 2-5FDDI Cable Connection                      | 2-13 |
| Figure 2-6AUI Cable Connection                       |      |
| Figure 2-7UTP/STP Cable Connection                   | 2-16 |
| Figure 3-1Device, Cable and Connector Identification | 3-5  |
| Figure 8-1Cable Removal                              | 8-3  |
| Figure 8-2Unseating the Module.                      | 8-4  |
| Figure B-1Optical Bypass Relay Connector             | B-2  |
| Figure B-210BaseT Port Connector                     | B-3  |
| Figure B-3AUI Port Connector                         | B-5  |
| Figure B-4H8571-J Adapter                            | B-5  |
| Figure B-5H8575-A Adapter                            | B-6  |
| Figure B-6External Crossover Configurations          | B-7  |
|                                                      |      |

| Eigung D. 7Internal Crosserve | Configurations  |      | 1 | D 7 |
|-------------------------------|-----------------|------|---|-----|
| Figure D-/Internal Crossove   | Configurations. | <br> |   | D-/ |

## Tables

| Table 2-1Front Panel LEDs and Connections               | 2-3  |
|---------------------------------------------------------|------|
| Table 2-2Back Panel Feature Descriptions                | 2-6  |
| Table 6-1Frame Encapsulation Types                      | 6-10 |
| Table A-1Module LED States                              | A-3  |
| Table A-2FDDI PHY LED Values.                           | A-3  |
| Table A-3Problem Solving Using LEDs                     | A-4  |
| Table B-1Optical Bypass Relay Connector Pin Assignments | B-2  |
| Table B-210BaseT Port Connector Pin Assignments         | B-3  |
| Table B-3AUI Port Connector                             | B-4  |
| Table C-1Product Specifications                         | C-2  |
| Table C-2Connectors for the DECswitch 900EF             | C-4  |
| Table C-3Connectors for the DEChub ONE-MX               | C-4  |
| Table C-4Connectors for the DEChub ONE                  | C-4  |
| Table C-5Acoustical Specifications                      | C-5  |
| Table C-6Aktuelle Werte f                               | C-5  |

# Preface

## **Overview**

## **Purpose of This Document**

This manual describes how to install the DECswitch 900EF Router in either a DEChub 900 MultiSwitch or a DEChub ONE or DEChub ONE-MX docking station. This manual also describes how to configure the DECswitch 900EF Router software to operate in either a DEChub 900 MultiSwitch or as a standalone module in a DEChub ONE or DEChub ONE or DEChub ONE-MX docking station.

### **Intended Audience**

This manual is intended for use by personnel who will install, configure and monitor the DECswitch 900EF Router.

# Organization

This manual is organized as follows.

| Chapter | Description                                                                                                    |
|---------|----------------------------------------------------------------------------------------------------|
| 1       | Provides an overview of the DECswitch 900EF Router and describes its features.                                               |
| 2       | Describes the front and back panel features and provides instructions for installing the module in a DEChub 900 MultiSwitch. |
| 3       | Provides instructions for installing the setup port cable.                                                                   |
| 4       | Provides instructions for configuring the module in a DEChub ONE.                                                            |
| 5       | Provides instructions for configuring the module in a DEChub 900 MultiSwitch.                                                |
| 6       | Provides instructions for configuring the module using commands.                                                             |
| 7       | Provides instructions for monitoring the module using commands.                                                              |
| 8       | Provides instructions for removing the module from a DEChub 900 MultiSwitch.                                                 |
| А       | Provides installation-specific troubleshooting information using the LEDs.                                                   |
| В       | Provides connector and pin assignment information.                                                                           |
| С       | Provides product specifications.                                                                                             |

#### Conventions

## Conventions

## Overview

This book uses the following conventions.

| Convention        | Description                                                           |
|-------------------|-----------------------------------------------------------------------|
| Bold              | Boldface type in example indicates user input.                        |
| Special Type      | This special type in examples indicates system output or user output. |
| <return></return> | Indicates that you should press the Return key.                       |

Associated Documents

## **Associated Documents**

The following documents provide information relating to the module. To order any of the following documents, refer to the directions at the end of this preface.

| Title and Order<br>Number                                                       | Description                                                                                                    |
|---------------------------------------------------------------------------------|----------------------------------------------------------------------------------------------------|
| Bridging<br>Configuration<br>Guide<br>AA-QL29D-TE                               | Describes bridging methods, operational features of<br>bridging, configuration methods and basic<br>configurations, and monitoring of bridging software. |
| Event Logging System<br>Messages Guide<br>AA-QL2AD-TE                           | Describes messages logged by the Event Logging System.                                                                                                   |
| Network Interface<br>Operations<br>Guide<br>AA-QL2BD-TE                         | Describes the configuring and monitoring of the<br>network interfaces in the Bridge Router Software<br>bridging router.                                  |
| Bridge Router<br>Software Router<br>Protocols Reference<br>Guide<br>AA-QL2CD-TE | Provides detailed reference information about the micro-operating system structure and the protocols and interfaces that the bridging routers support.   |
| Bridge Router<br>Software Routing<br>Protocols Users<br>Guide<br>AA-QL2DD-TE    | Explains how to configure and monitor the routing protocol software.                                                                                     |
| Bridge Router<br>Software System<br>Software Guide<br>AA-QL2ED-TE               | Describes the installation, configuration, and operation of the Bridge Router Software.                                                                  |
| Bridging<br>Configuration<br>Guide<br>AA-QL29D-TE                               | Describes bridging methods, operational features of<br>bridging, configuration methods and basic<br>configurations, and monitoring of bridging software. |
| SNA Configuration<br>Guide<br>AA-QU5SB-TE                                       | Describes SNA configuration.                                                                                                    |

Associated Documents

| Title and Order<br>Number                                  | Description                                                                                                    |
|------------------------------------------------------------|----------------------------------------------------------------------------------------------------|
| DEChub 900<br>MultiSwitch Owner's<br>Manual<br>EK-DH2MS-OM | Provides installation, use, security, and troubleshooting information for the DEChub 900 MultiSwitch.                                                                                        |
| DEChub ONE<br>Installation<br>EK-DEHU2-IN                  | Provides installation and operation guidelines for<br>standalone module configuration, including mounting<br>options and cabling.                                                            |
| DEChub ONE MX<br>Installation<br>EK-DEF1H-IN               | Provides installation and operation guidelines for<br>standalone module configuration, including mounting<br>options and cabling.                                                            |
| clearVISN Installation<br>AA-QX876B-TK                     | Describes how to install clearVISN software. It includes<br>a list of distribution kit contents, system requirements,<br>pre-installation considerations, and the installation<br>procedure. |
| clearVISN Product<br>Overview<br>AA-QX87B-TK               | Provides an overview of clearVISN, an explanation of<br>each clearVISN application, and descriptions of all<br>concepts necessary to understand and use the<br>application efficiently.      |
| clearVISN<br>Configuration and Use<br>AA-QX88B-TK          | Provides information for starting each application,<br>configuring them (when necessary), and general use<br>information.                                                                    |

Correspondence

## Correspondence

### **Documentation Comments**

If you have comments or suggestions about this document, send them to the Network Products Business Organization.

http://www.digital.com.au/networks

| Attn.:  | Documentation Project Manager |
|---------|-------------------------------|
| FAX:    | (508) 486-6093                |
| E-MAIL: | doc_feedback@lkg.mts.dec.com  |

## **Online Services**

|     | To locate product specific information, refer to the following online services:                           |                                                                                |  |
|-----|----------------------------------------------------------------------------------------------------|--------------------------------------------------------------------------------|--|
| BBS | To read the Bulletin Board System, set your modem to 8 bits, no parity, 1 stop b dial 508-486-5777 (U.S.) |                                                                                |  |
| www | The Digital Equipment Corp<br>World Wide Web is located                                                   | oration Network Products Business Home Page on the at the following addresses: |  |
|     | North America:                                                                                            | http://www.networks.digital.com                                                |  |
|     | Europe:                                                                                                   | http://www.networks.europe.digital.com                                         |  |
|     | Australia:                                                                                                | http://www.digital.com.au/networks                                             |  |

How to Order Additional Documentation

## How to Order Additional Documentation

| To Order:                           | Contact:                                                                                                    |
|-------------------------------------|----------------------------------------------------------------------------------------------------|
| By Telephone                        | USA (except Alaska, New Hampshire, and Hawaii):<br>1-800-DIGITAL (1-800-344-4825)<br>Alaska, New Hampshire, and Hawaii: 1-603-884-6660                                        |
|                                     | Canada: 1-800-267-6215                                                                                                    |
| Electronically<br>(USA. only)       | Dial 1-800-DEC-DEMO<br>(For assistance, call 1-800-DIGITAL)                                                                                                    |
| By Mail<br>(USA and<br>Puerto Rico) | DIGITAL EQUIPMENT CORPORATION<br>P.O. Box CS2008<br>Nashua, New Hampshire 03061<br>(Place prepaid orders from Puerto Rico with the local Digital<br>subsidiary: 809-754-7575) |
| By Mail<br>(Canada)                 | DIGITAL EQUIPMENT of CANADA LTD.<br>940 Belfast Road<br>Ottawa, Ontario, Canada K1G 4C2<br>Attn.: A&SG Business Manager                                                       |
| Internationally                     | DIGITAL EQUIPMENT CORPORATION<br>Attn.: A&SG Business Manager<br>c/o local Digital subsidiary or approved distributor                                                         |
| Internally                          | U.S. Software Supply Business (SSB)<br>DIGITAL EQUIPMENT CORPORATION<br>10 Cotton Road<br>Nashua, New Hampshire 03063                                                         |

To order additional documentation, use the following information:

# Safety

# Overview

Any warning or caution that appears in this manual is defined as follows:.

| WARNING    | Contains information to prevent personal injury.                                              |
|------------|-----------------------------------------------------------------------------------------------|
| CAUTION    | Contains information to prevent damage to equipment.                                          |
| VORSICHT   | Enthält Informationen, die beachtet werden müssen<br>um den Benutzer vor Schaden zu bewahren. |
| ACHTUNG    | Enthält Informationen, die beachtet werden müssen<br>um die Gerate vor Schaden zu bewahren    |
| DANGER     | Signale les informations destinées à prévenir les accidents corporels.                        |
| ATTENTION  | Signale les informations destinées à prévenir la détérioration du matériel.                   |
| AVISO      | Contiene información para evitar daños personales.                                            |
| PRECAUCIÓN | Contiene información para evitar daños al equipo.                                             |

The cautions that must be observed for the hardware described in this manual are listed below in English, German, French, and Spanish.

| CAUTION                       | This action deletes all configured settings and<br>replaces them with factory default values. All<br>configuration settings will be lost.                                                                                                    |
|-------------------------------|----------------------------------------------------------------------------------------------------|
| ACHTUNG                       | Bei diesem Vorgang werden alle<br>Konfigurationseinstellungen gelöscht und die<br>Werkseinstellungen wieder eingesetzt. Alle<br>Konfigurationsdaten gehen verloren.                                                                                                    |
| ATTENTION                     | Cette action supprime tous les paramètres de<br>configuration et les remplace par des valeurs<br>prédéfinies. Tous les paramètres de configuration<br>seront perdus.                                                                                                    |
| PRECAUCIÓN                    | Esta intervención borrará todos los parámetros de<br>configuración y los sustituirá por valores por defecto<br>definidos de fábrica. Se perderán todos los<br>parámetros de configuración.                                                                                                    |
|                               |                                                                                                    |
|                               |                                                                                                    |
| WARNING                       | To prevent personal injury or equipment damage, <b>do</b><br><b>not</b> insert telecommunications cabling into the<br>Optical Bypass Relay connector.                                                                                                    |
| WARNING<br>VORSICHT           | To prevent personal injury or equipment damage, <b>do</b><br><b>not</b> insert telecommunications cabling into the<br>Optical Bypass Relay connector.<br>Um Personen oder Geräteschäden zu vermeiden,<br>dürfen Sie das Telefonkabel <b>Auf Keinen Fall</b> am<br>Anschluß des optischen Bypass-Relais anschließen.                                                                                                    |
| WARNING<br>VORSICHT<br>DANGER | To prevent personal injury or equipment damage, <b>do</b><br><b>not</b> insert telecommunications cabling into the<br>Optical Bypass Relay connector.<br>Um Personen oder Geräteschäden zu vermeiden,<br>dürfen Sie das Telefonkabel <b>Auf Keinen Fall</b> am<br>Anschluß des optischen Bypass-Relais anschließen.<br>Pour éviter tout risque d'accident corporel ou de<br>dommage matériel, <b>Ne Branchez Pas</b> de câble de<br>télécommunication sur le connecteur de relais<br>sélectif optique. |

# **Chapter 1**

# **Product Description**

## **Overview**

#### Introduction

This chapter describes the DECswitch 900EF Router product and its features.

## In this chapter

| Торіс                               | Page |
|-------------------------------------|------|
| What is the DECswitch 900EF Router? | 1-2  |
| Features                            | 1-3  |

What is the DECswitch 900EF Router?

## What is the DECswitch 900EF Router?

The DECswitch 900EF Router (also referred to in this manual as the module) provides multiprotocol routing and switching. This module interconnects networks that have both routable and nonroutable protocols. It routes some protocols while switching others.

The module can be configured in the DEChub 900 MultiSwitch or as a standalone unit into a DEChub ONE or DEChub ONE-MX docking station (see the *DEChub ONE Installation* manual or the *DEChub ONE-MX Installation* manual).

The DECswitch 900EF Router is available with the following two protocol packages:

- Internet Protocol (IP)
- Multiprotocol (MP)

The IP package supports IP routing and bridging. The Multiprotocol package includes bridging and supports IP, IPX, AppleTalk Phases I & II, DECnet Phase IV, and DECnet/OSI protocols.

The DECswitch 900EF Router also provides virtual LAN support, in which the DECswitch bridges a protocol within a port group while concurrently routing the protocol between port groups. A port group is a set of switch ports and has a virtual interface that acts as a single connection on the LAN.

The DECswitch 900EF Router provides the interconnection between six 10 Mb/s Ethernet LANs and a high-speed 100 Mb/s Fiber Distributed Data Interface (FDDI) network backbone.

Ethernet is Digital's term for its product compatibility with the ISO 8802-3/ANSI/ IEEE 802.3 standards and the Ethernet standards for Carrier Sense Multiple Access with Collision Detection (CSMA/CD) local area networks (LANs).

The DECswitch 900EF Router standards-compliant technology (IEEE 802.1d, 802.1h, 802.1i, 802.2, 802.3, and ANSI FDDI) ensures interoperability in multivendor networks.

## **Features**

Your DECswitch 900EF Router module includes the following features.

#### Hot Swap

The module's hot swap capability allows you to install or remove the module from a DEChub 900 without turning off the power.

#### **Configuration and Management**

The following configuration and management options are available:

- Configuration and management through a command line interface in two ways:
  - locally via the setup port in a DEChub ONE docking station or the DEChub 900 (in a DEChub 900, you must redirect the hub setup port to the module)
  - remotely via Telnet in both the DEChub 900 and the DEChub ONE
- Upgradeable device firmware (in nonvolatile Flash memory) using Trivial File Transfer Protocol (TFTP).
- Out-of-Band Management (OBM) over Serial Line Internet Protocol (SLIP) through the OBM connector as an alternative to in-band management.
- LAN hopping and launching of Telnet windows via Digital's clearVISN MultiChassis Manager product.
- SNMP Gets and Traps for monitoring, and Sets for enabling and disabling router interfaces. The address translation and routing tables are not settable.
- In a DEChub ONE docking station, access to port 4 either through the module's front UTP connector or through the DEChub ONE's AUI port.

### **Routing Protocols**

The following routing protocols are supported:

- IP protocols, which are as follows:
  - OSPF (Open Shortest Path First)
  - RIP (Routing Information Protocol)
  - BGP-4 (Border Gateway Protocol)
  - EGP (Exterior Gateway Protocol)
  - IS-IS (Integrated Intermediate System to Intermediate System)
  - MOSPF (Multicast Open Shortest Path First)
  - PIM (Protocol Independent Multicast)
  - DVMRP (Distance Vector Multicast Routing Protocol)
- IPX
- AppleTalk Phases I & II
- DECnet Phase IV
- DECnet/OSI

### Bridging

The following bridging options are supported:

- Spanning tree loop detection protocol IEEE 802.1d.
- Ability to enable or disable spanning tree algorithm on individual switch ports on a per-port basis.
- High-speed local traffic filtering and forwarding.
- Flexible filtering (source address, destination address, and protocol) for greater network control, increased security and bandwidth utilization, and reduced propagation of network problems.

#### Virtual LAN Support

The DECswitch 900EF can bridge a protocol within a virtual LAN while concurrently routing the protocol between virtual LANs.

A virtual LAN (VLAN) is a set of switch ports. A port can be a member of only one VLAN. Ports within a VLAN can communicate as though they were connected to the same physical LAN. The DECswitch 900EF can support up to 7 VLANs.

Each VLAN has an associated virtual interface. The DECswitch 900EF routes traffic to and from a virtual interface as if it were a single connection to a bridged LAN consisting of the ports in the VLAN. Thus, in the case of IP, there is a single subnet for all the switch ports in the VLAN.

Protocols that are configured to be routed on the DECswitch 900EF are actually bridged between members of a VLAN. Protocols that are not configured to be routed on the DECswitch 900EF are bridged between ports regardless of the VLAN configuration.

The VLAN capability of the module has the following features:

- Ability to segment the network into logically separate virtual LANs
- Support for up to 7 VLANs in the network
- Segmentation of network bandwidth via software
- Partitioning of network into different protocol domains
- Containment of multicast and broadcast traffic within a VLAN
- Ease of network configuration and administration
- Compatibility with existing, non-VLAN-capable switches from Digital as well as other vendors

#### SNMP

The complete MIB-II is provided with the exception of ifInNUcastPkts, ifOutNUcastPkts, and the TCP group. SNMP Gets and Traps are supported for the following RFCs.

- Structure and Identification of Management Information for TCP/IP-based Internets (RFC 1155)
- SNMP management (RFC 1157)
- Management Information Base for Network Management of TCP/IP-Based Internets: MIB-II (RFC 1213)
- AppleTalk MIB (RFC 1243)
- OSPF Version 2 MIB (RFC 1253)
- FDDI MIP (RFC 1285)
- Bridge MIB (RFC 1286)
- Ethernet MIB (RFC 1623)

Sets are supported for enabling and disabling router interfaces. The address translation and routing tables are not settable.

Manageability using any generic SNMP management application that supports the MIBs listed above.

#### **FDDI/Ethernet**

FDDI and Ethernet support is as follows:

- One FDDI dual attachment station (DAS) port and six 802.3/Ethernet LAN ports.
- Translation between FDDI and IEEE 802.3/Ethernet frame formats for direct, transparent connections; translation of AppleTalk 1 and AppleTalk 2 AARP packets; handling of raw IEEE 802.3 Novell IPX packets.
- Console support for enabling and disabling translation of IPX raw 802.3 packets into SNAP encapsulated packets on the FDDI.
- Ability to switch FDDI port A to emulate a concentrator port M. If this is done, FDDI port B is automatically switched to emulate an S port.
- Each of the ports (including FDDI PHY ports 1A/M and 1B/S) is individually switchable to a DEChub 900 backplane LAN through the clearVISN MultiChassis Manager. Port 3 can be redirected to the DEChub 900 backplane ThinWire LAN segment via the clearVISN MultiChassis Manager.

### EasyStart

EasyStart is a feature that allows you to downline load configuration files that are stored on a central server. The configuration files are identified by the MAC address of a LAN interface on the router.

Using EasyStart eliminates the need for an initial configuration via the console port. When the module is booted, it autoconfigures all interfaces and sends out requests to load its configuration file. Once the file is received, the module automatically restarts so that the configuration parameters specified in the file take effect.

# **Chapter 2**

# **Installing the Module**

## **Overview**

### Introduction

This chapter describes the front and back panel components of the DECswitch 900EF Router and tells you how to install the DECswitch 900EF Router in a DEChub 900 MultiSwitch. To install a module in a DEChub ONE docking station refer to the *DEChub ONE Installation* manual.

### In this chapter

| Торіс                                       | Page |
|---------------------------------------------|------|
| Module Components                           | 2-2  |
| Installing the Module in a DEChub 900       | 2-8  |
| Task 1: Compare the Power Ratings           | 2-9  |
| Task 2: Seat the Module into the DEChub 900 | 2-10 |
| Task 3: Verify Initial LED Operation        | 2-11 |
| Task 4: Connect the Cables                  | 2-12 |

Module Components

## **Module Components**

The following sections describe the front and back panel components for the DECswitch 900EF Router.

Table 2-1 describes the front panel components, including LEDs, that are illustrated in Figure 2-1.

Table 2-2 describes the back panel components as illustrated in Figure 2-2. For problem-solving information using the LEDs, refer to Appendix A.

## **Front Panel Features**

Table 2-1describes the front panel features and LEDs that are shown in Figure 2-1.

| Item | lcon       | Name                             | Description                                                                                                    |
|------|------------|----------------------------------|----------------------------------------------------------------------------------------------------|
| 1    | $\bigcirc$ | Power<br>LED                     | Indicates the module has power.                                                                                                    |
| 2    | $\bigcirc$ | Module<br>OK LED                 | Indicates the module passed self-test.<br>Off = failed self-test.<br>Blinking = non-fatal failure.                                                                                                    |
| 3    | ##         | Port State<br>LEDs 1- 7          | Indicates network traffic level on Ports 1 through<br>7.<br>Green = enabled and running.<br>Blinking Green = management disabled a port.<br>Off = failed maintenance test or invalid network<br>connection. |
| 4    | ->         | Network<br>Activity<br>LEDs 1- 7 | Indicates network traffic level through the front<br>panel (green) or the backplane or docking station<br>(yellow).                                                                                         |
| 5    |            | Address<br>Label                 | Contains the lowest of seven consecutive MAC addresses that corresponds to port 1. For example, if Port $1 = 08-00-2B-AB-0C-08$ , then the consecutive port MAC addresses are:                              |
|      |            |                                  | Port $2 = 08-00-2B-AB-0C-09$<br>Port $3 = 08-00-2B-AB-0C-0A$<br>Port $4 = 08-00-2B-AB-0C-0B$<br>Port $5 = 08-00-2B-AB-0C-0C$<br>Port $6 = 08-00-2B-AB-0C-0D$<br>Port $7 = 08-00-2B-AB-0C-0E$                |

Table 2-1: Front Panel LEDs and Connections

| ltem | lcon | Name                                                        | Description                                                                                                    |
|------|------|-------------------------------------------------------------|----------------------------------------------------------------------------------------------------|
| 6    |      | OBR (6-<br>pin MJ)<br>connector                             | Allows you to connect an Optical Bypass Relay<br>(OBR) device (not supplied) to maintain<br>connectivity of the FDDI ring in the absence of<br>power or during fault conditions in a station. |
|      |      |                                                             | WARNING                                                                                                    |
|      |      |                                                             | To prevent personal injury or equipment damage,<br>do not insert telecommunications cables into the<br>Optical Bypass Relay connector.                                                        |
| 7    |      | DAS<br>FDDI port<br>connector<br>s and their<br>PHY<br>LEDs | Indicates one Dual Attachment Station (DAS)<br>port is labeled 1A/M and the other port is labeled<br>1B/S. Both ports are standard FDDI MIC<br>connectors.                                    |
| 8    |      | 802.3/<br>Ethernet<br>AUI (15-<br>pin D-<br>Sub)            | Refer to the <i>OPEN DECconnect Applications</i><br><i>Guide</i> for a list of AUI media adapters you can<br>use with your module.                                                            |
| 9    |      | 10BaseT<br>(8-pin<br>MJ)<br>connector                       | Wired as straight-through connectors; support UTP and STP cabling.                                                                                                    |

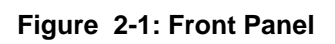

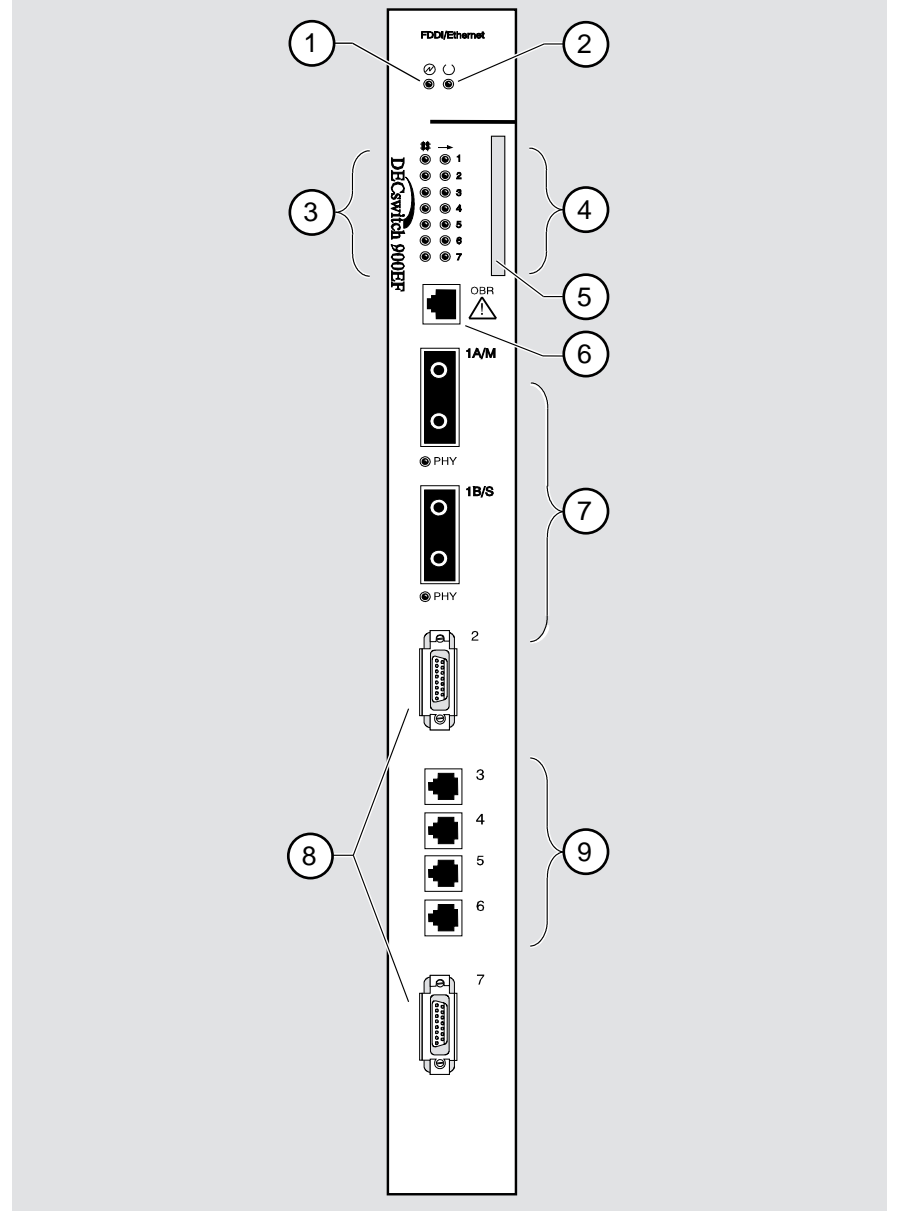

NPG-9548-95F

### **Back Panel Features**

The features on the back panel (Figure 2-2) of the DECswitch 900EF Router are listed in Table 2-2.

Table 2-2: Back Panel Feature Descriptions

| ltem | Name                | Description                                                                                                    |
|------|---------------------|----------------------------------------------------------------------------------------------------|
| 1    | Locking tab         | Locks the module into the DEChub 900 and engages the power switch.                                                                            |
| 2    | 48-pin connector    | Provides network and power connections to<br>the module when the module is installed in a<br>DEChub 900 or DEChub ONE.                        |
| 3    | Grounding bolt      | Provides a chassis ground connection<br>between the module and the DEChub 900 or<br>the DEChub ONE.                                           |
| 4    | Manufacturing label | Lists the module's part number, serial<br>number, revision level, and power<br>requirements.                                                  |
| 5    | Connecting screw    |                                                                                                    |
| 6    | 160-pin connector   | Provides network and power connections to<br>the module when the module is installed into<br>a DEChub 900 or a DEChub ONE docking<br>station. |
| 7    | Mounting tab        | Secures the module when it is installed into a DEChub 900 or a DEChub ONE docking station.                                                    |
| 8    | Grounding fingers   | Provide additional chassis grounding<br>between the module and a DEChub 900 or a<br>DEChub ONE docking station.                               |

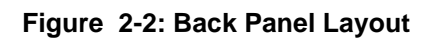

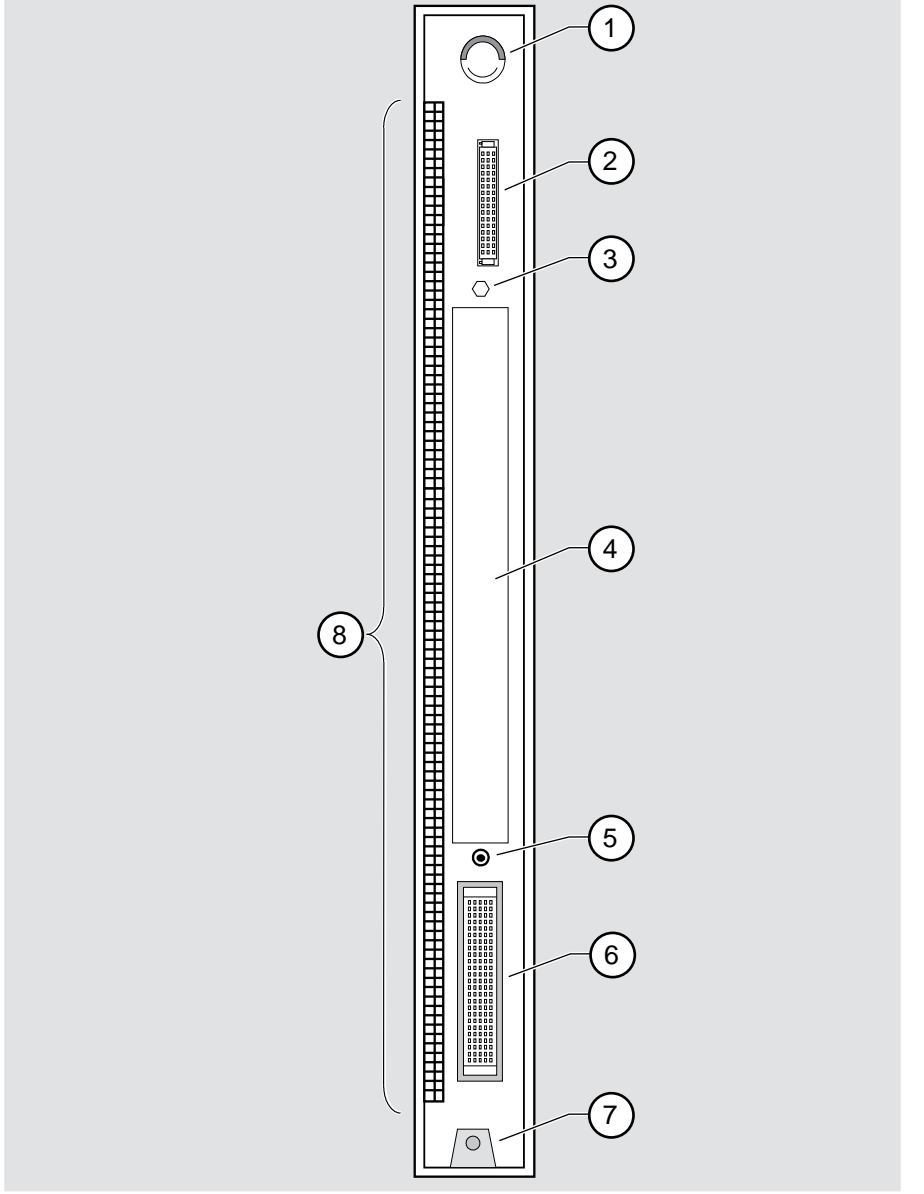

NPG-9723-95F

Installing the Module in a DEChub 900

## Installing the Module in a DEChub 900

The DECswitch 900EF Router hot-swap feature allows you to install the module into the DEChub 900 without turning off power. Seating the module initiates the module's powerup sequence if enough power is available.

| Description                                 | Page |
|---------------------------------------------|------|
| Task 1: Compare the Power Ratings           | 2-9  |
| Task 2: Seat the Module into the DEChub 900 | 2-10 |
| Task 3: Verify Initial LED Operation        | 2-11 |
| Task 4: Connect the Cables                  | 2-12 |

Installing the module in a DEChub 900 involves the following tasks:

Task 1: Compare the Power Ratings

## Task 1: Compare the Power Ratings

Compare the module's power ratings (1) with the values shown in the Hub Manager Status display (2) (see Figure 2-3). If the power values on the module's manufacturing label do not exceed the values shown in the Hub Manager status display, go to Task 2.

If the power values on the module's manufacturing label exceed the values shown in the Hub Manager status display, add another power supply to the DEChub 900 (refer to the *DEChub 900 MultiSwitch Owner's Manual.*). The 12V power in the DEChub 900 is derived from the 15V source. Although it is listed separately in the product specifications, the 12V requirements are included in the 15V power total.

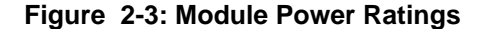

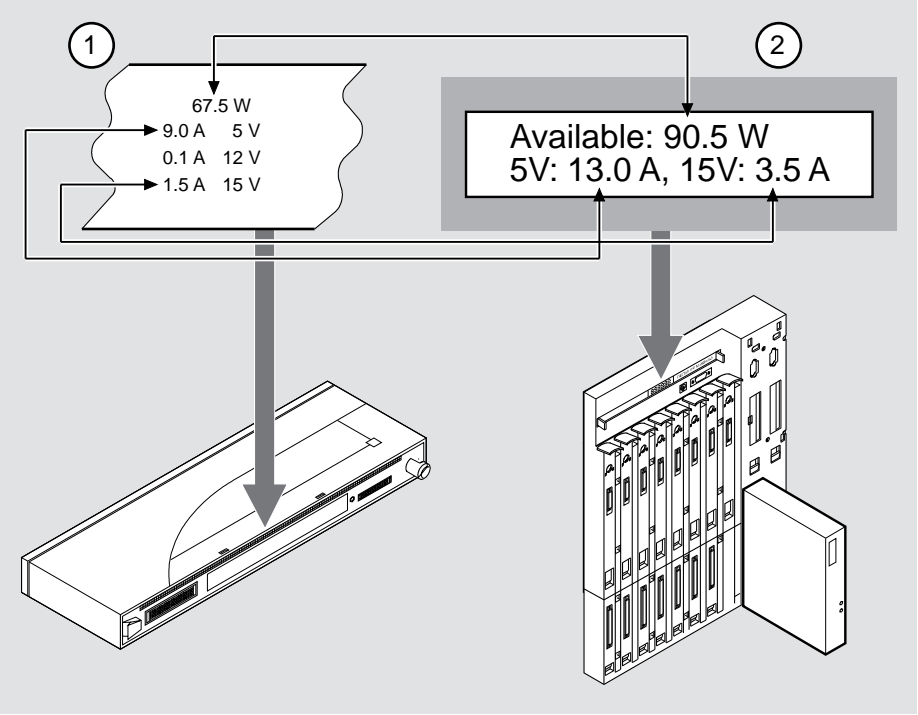

NPG-0107-95F

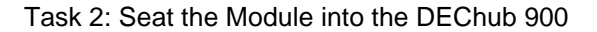

## Task 2: Seat the Module into the DEChub 900

| Step | Action                                                                      |
|------|-----------------------------------------------------------------------------|
| 1    | Place the module's mounting tab into a mounting slot (1) on the DEChub 900. |
| 2    | Pull up the release lever (2) to its unlocked position.                     |
| 3    | Pivot the module on the mounting slot and align the connectors.             |
| 4    | Firmly push the module onto the backplane connectors.                       |
| 5    | Press down on the release lever (3) to ensure that the module is locked.    |

To seat the module, perform the following steps (refer to Figure 2-4).

## Figure 2-4: Seating the Module

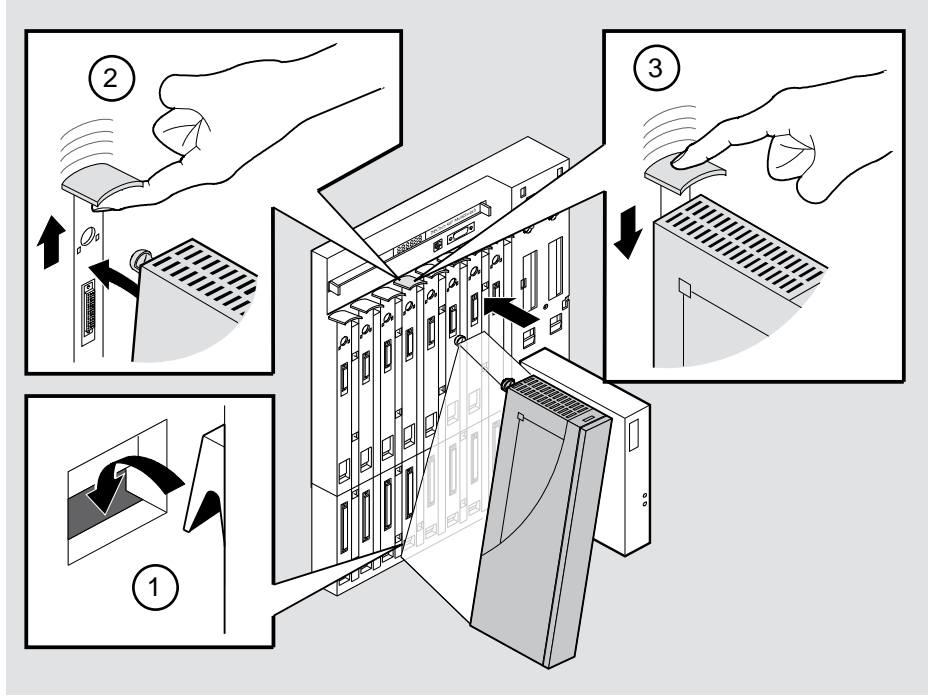

NPG-0004-95F
Task 3: Verify Initial LED Operation

# **Task 3: Verify Initial LED Operation**

Verify that the module's Power LED and the Module OK LED light within 1 minute (see Figure 2-1). The LEDs light in the following two occurrences:

| Occurrence | Description                                                                                                    |  |
|------------|----------------------------------------------------------------------------------------------------|--|
| 1          | The Power LED lights when power is applied to the DEChub 900, then the module performs a self-test.                        |  |
| 2          | After the module completes self-test, the Module OK LED lights and remains lit. Then the Hub Manager status display shows: |  |
|            | Slot <slot-number> DECswitch 900EF up.</slot-number>                                                                       |  |

#### NOTE

Refer to Appendix A, Problem Solving if the LEDs do not operate as described.

# **Task 4: Connect the Cables**

Depending on your network configuration requirements, connect the appropriate FDDI cables, AUI cables, and UTP/STP cables.

See your network manager if you are not sure which cables to connect.

### NOTE

All cables should be installed, tested, and tagged at the site, prior to this installation.

| То                                 | Go to                                               |
|------------------------------------|-----------------------------------------------------|
| Connect FDDI cables                | 2-13                                                |
| Connect AUI cables                 | 2-14                                                |
| Connect UTP/STP cables             | 2-15                                                |
| Connect Optical Bypass Relay (OBR) | The installation instructions included with the OBR |

After all cables are installed, go to Chapter 5, Configuring the Module in a DEChub 900.

## Task 4 (Cont.): Connect the FDDI Cable

To connect the FDDI cable, complete the following steps (see Figure 2-5).

| Step | Action                                                                                                    |
|------|----------------------------------------------------------------------------------------------------|
| 1    | Remove the protective caps from the module's FDDI connector and from the FDDI cable plug.                                           |
| 2    | Align the keyway on the FDDI cable plug with the key on the module's FDDI connector.                                                |
| 3    | Insert the plug into the connector (2), ensuring that the locking clips (1) on the sides of the plug snap into the locked position. |
|      |                                                                                                    |

### NOTE

To disconnect the cables, press the locking clips on the cable plug (1), then pull out the connector.

#### Figure 2-5: FDDI Cable Connection

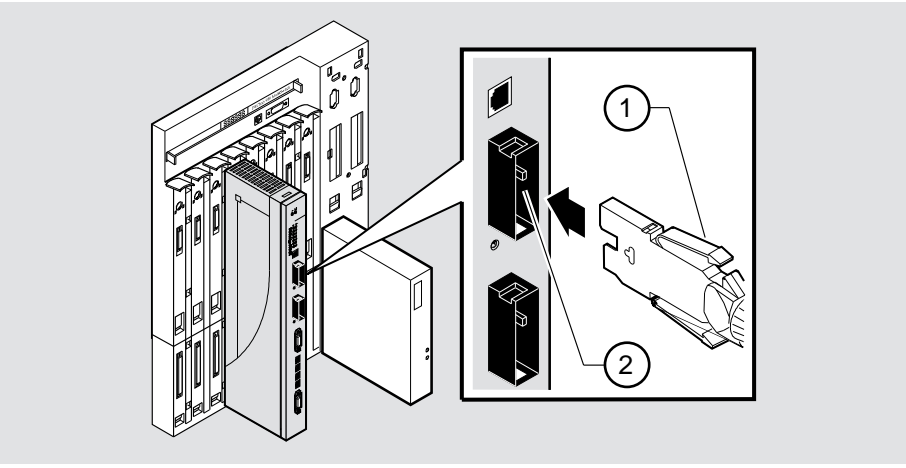

NPG-0110-95F

## Task 4 (Cont.): Connect the AUI Cable

To connect the AUI cable, complete the following steps (see Figure 2-6).

| Step | Action                                                                                             |
|------|----------------------------------------------------------------------------------------------------|
| 1    | Remove the loopback plug (if present) from the module's AUI connector and from the AUI cable plug. |
| 2    | Push the module's AUI connector slide latch up (1) to the unlocked position.                       |
| 3    | Insert the AUI cable plug into the AUI connector.                                                  |
| 4    | Push the module's AUI connector slide latch down (2) to the locked position.                       |

#### NOTE

To disconnect the cables, push the connector slide latch up, then pull out the connector.

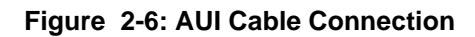

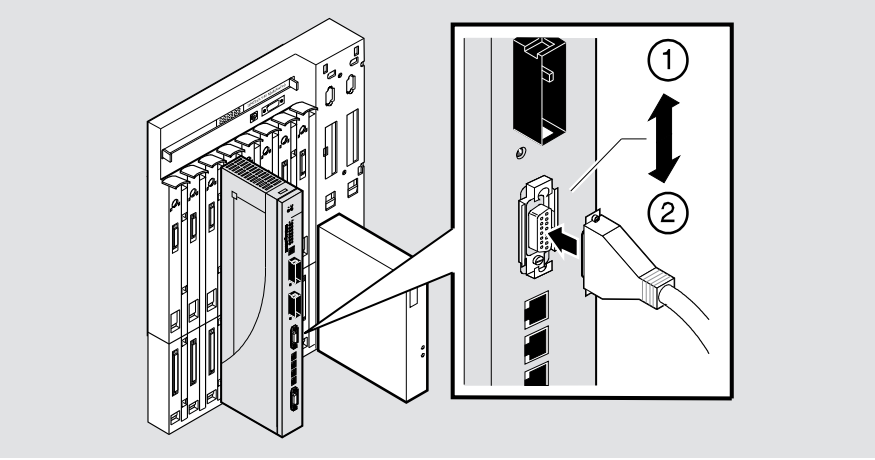

NPG-0111-95F

# Task 4 (Cont.): Connecting the UTP/STP Cable

The DECswitch 900EF Router module uses straight-through 10BaseT (8-pin MJ) port connectors. Select the appropriate UTP/STP cable type (crossover or straight-through) to ensure that the module's transmit/receive signals connect correctly to the transmitter/receiver of the connected device.

Before connecting the cables to the module, note the following rules:

| If the device you are connecting the module to is a | Then use                |
|-----------------------------------------------------|-------------------------|
| DTE (data terminal equipment) device                | Crossover cables        |
| DCE (data circuit-terminating equipment) device     | Straight-through cables |

#### NOTES

Digital's straight-through cables are marked (=); crossover connectors (and cables) are marked (X).

If you need help determining the appropriate cable type to use, refer to Appendix B, Connector and Pin Assignments.

To connect the UTP/STP cables, complete the following steps (see Figure 2-7).

| Step | Action                                                                                                |
|------|----------------------------------------------------------------------------------------------------|
| 1    | Align the release tab on the cable plug (1) with the keyway on the module's 10BaseT port connector.   |
| 2    | Insert the plug into the connector (2), ensuring that the release tab snaps into the locked position. |

## Figure 2-7: UTP/STP Cable Connection

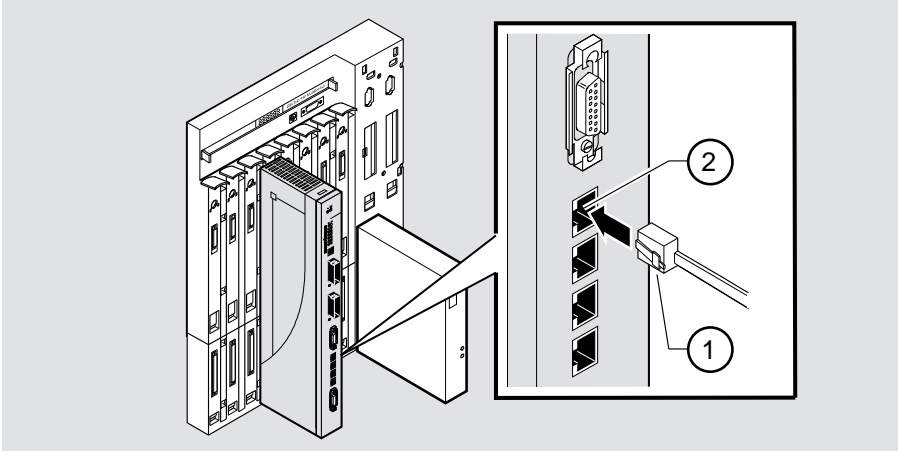

NPG-0112-95F

# **Chapter 3**

# **Installing the Setup Port Cable**

# **Overview**

### Introduction

This chapter describes how to connect the DECswitch 900EF Router module to the setup port on a DEChub 900 MultiSwitch or a DEChub ONE docking station.

### In this chapter

| Торіс                     | Page |
|---------------------------|------|
| Signaling Standards       | 3-2  |
| Setup Port Device Cabling | 3-3  |
| Connecting the Setup Port | 3-4  |

Signaling Standards

# **Signaling Standards**

Signals from the DEChub 900 Hub setup port and from the DEChub ONE docking station setup port conform to the EIA-232D signaling standard at 9600 baud. To the user, the port appears as a data terminal equipment (DTE) device.

Setup Port Device Cabling

# **Setup Port Device Cabling**

The setup port (see Figure 3-1) on the DEChub 900 MultiSwitch or the DEChub ONE docking station can be connected to a setup port device (a terminal or personal computer), using the following cables and adapters:

| If the setup port                         | Use this cable        | With this adapter |
|-------------------------------------------|-----------------------|-------------------|
| device is                                 |                       |                   |
| PC with a 9-pin D-Sub communications port | BN24H-xx <sup>1</sup> | H8571-J           |
| Terminal with a 25-pin<br>D-Sub connector | BN24H-xx <sup>1</sup> | H8575-A           |
| Terminal with a 6-pin<br>MMJ connector    | BN24H-xx <sup>1</sup> | Not required.     |

<sup>1</sup> xx indicates cable length in meters.

Connecting the Setup Port

# **Connecting the Setup Port**

To connect the setup port on the DECswitch 900EF module, complete the following steps:

| Step | Action                                                                                                    |
|------|----------------------------------------------------------------------------------------------------|
| 1    | Ensure that the transmit and receive baud rates on the setup port device<br>are set with the following parameters:                     |
|      | Baud Rate: 9600                                                                                                    |
|      | Data Bits: 8                                                                                                    |
|      | Stop Bits: 1                                                                                                    |
|      | Parity: None                                                                                                    |
| 2    | Connect the setup port device to the setup port connector on either the DEChub 900 or the DEChub ONE docking station (see Figure 3-1). |

The following legend identifies the setup port cabling.

| ltem | Description       |
|------|-------------------|
| 1    | OBM Port          |
| 2    | Setup Port        |
| 3    | Setup Port Device |

Connecting the Setup Port

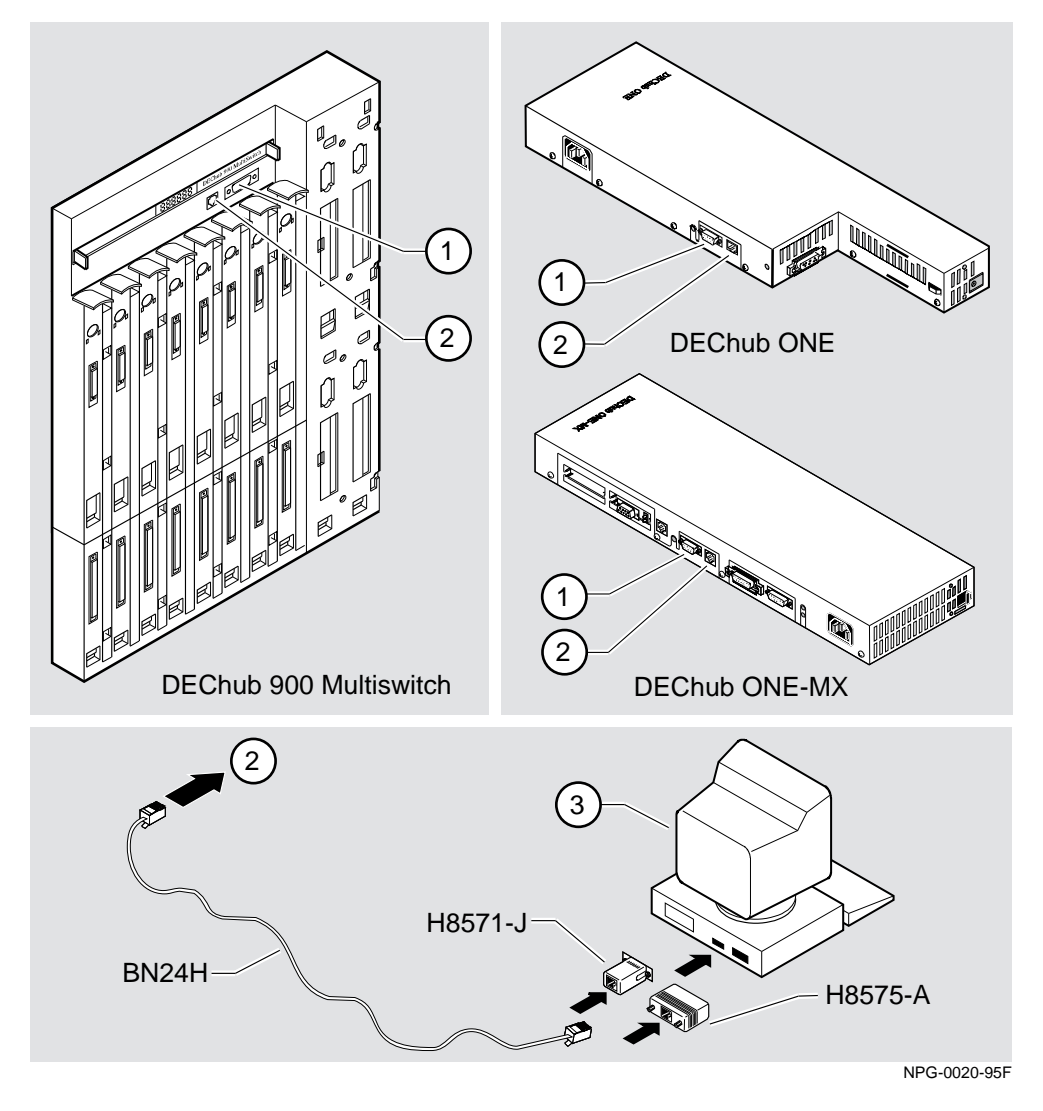

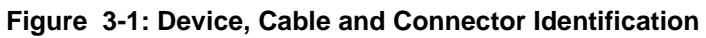

After all cables are connected, go to one of the following sections.

| То                                   | Go to     |
|--------------------------------------|-----------|
| Configure the Router in a DEChub ONE | Chapter 4 |
| Configure the Router in a DEChub 900 | Chapter 5 |

# **Chapter 4**

# Configuring the Module in a Standalone Unit

# **Overview**

### Introduction

This chapter describes how to setup and configure your DECswitch 900EF Router when it is installed as a standalone unit.

### In this chapter

| Торіс                           | Page |
|---------------------------------|------|
| Accessing the Setup Port        | 4-2  |
| Using Menus to Setup the Module | 4-3  |

Accessing the Setup Port

# Accessing the Setup Port

To configure your module and make it remotely accessible you must assign:

- An IP address
- A subnet mask
- A default gateway
- An SNMP community string, if the module will be managed by the clearVISN MultiChassis Manager. See the *clearVISN Product Overview* for more information.

You can configure the module through either

a Telnet session

or

• the console configuration interface which is accessed by connecting a terminal to the console port on the module.

The setup port provides menus that allow you to access the DECswitch 900EF Router. These menus allow you to setup the module for basic connectivity. After the initial setup, you can configure the module software using a command-based interface. These commands can be accessed remotely via Telnet, or accessed locally through the setup port on a DEChub ONE docking station.

Examples of the setup screen displays are provided in this section to aid in the description of the setup port and to display the options that are available. Because they are examples only, the displays can vary slightly from the actual screen displays on your setup port device. Boldface type in the screen display examples indicates user input.

To access the setup menus, press the Return key on the setup port device until the DECswitch 900EF/MP INSTALLATION MENU appears (see Chapter 3, Installing the Setup Port Cable for information about connecting the setup port device).

| To configure the module using | Go to the section titled        |  |
|-------------------------------|---------------------------------|--|
| Menus                         | Using Menus to Setup the Module |  |
| Commands                      | Go To Local Console             |  |

Using Menus to Setup the Module

# Using Menus to Setup the Module

This section describes the options that are available from the DECswitch 900EF/ MP INSTALLATION MENU when the module is installed in the DEChub ONE docking station.

When the module powers up, the EasyStart feature begins to run. See the *Distributed Routing Software* guides for more information. After the EasyStart feature has executed, the following menu appears if the module is setup with factory defaults, or if the module is configured for bridging and IP only.

```
DECswitch900EF/MP

DECswitch 900EF/MP INSTALLATION MENU

[1] Restart with Factory Defaults

[2] Restart with Current Settings

[3] Show Current Settings

[4] Configure IP . . .

[5] Configure Out-of-Band Port ...

[6] Go to Local Console

Enter selection:
```

#### NOTE

The /MP that appears in menus will be replaced with /IP when using the IP-only package.

### Using Menus to Setup the Module

If the module was previously configured, or it is configured for any non-IP protocol and without bridging, the following menu options are available.

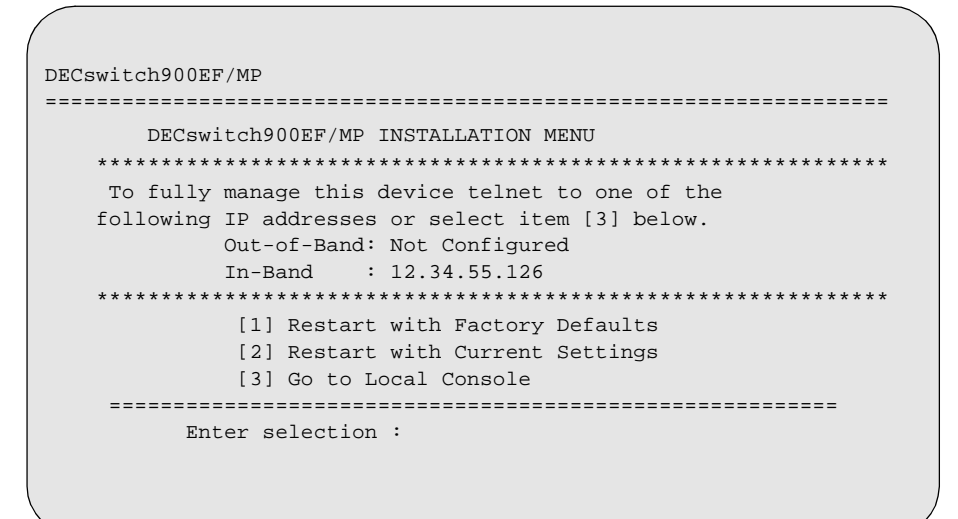

#### NOTE

The Out-of-Band and In-Band values are listed only if one or more IP parameters have been set.

The following pages describe the standalone installation menu options.

| Options                           | Page |
|-----------------------------------|------|
| [1] Restart with Factory Defaults | 4-5  |
| [2] Restart with Current Settings | 4-6  |
| [3] Show Current Settings         | 4-7  |
| [4] Configure IP                  | 4-8  |
| [5] Configure Out-of-Band Port    | 4-13 |
| Go To Local Console               | 4-15 |

[1] Restart with Factory Defaults

# [1] Restart with Factory Defaults

This option initializes the router configuration to factory default values by resetting the module's nonvolatile configuration storage parameters and then restarting the module. (To retain current values, use Option [2] Restart with Current Settings). Allow approximately one minute for the module to restart and complete self-test.

#### CAUTION

This action deletes all configured settings and replaces them with factory default values. All configuration settings will be lost.

The following example shows the dialog associated with this option.

If you selected Y, then the following additional information appears:

```
About to Initialize CONFIG memory
Configuration memory initialized
System Restart ...
```

Then, the EasyStart rebooting feature becomes active. The EasyStart feature allows the module to boot up using existing configuration files. EasyStart messages may appear on the console device. See the *Distributed Routing Software* guides for more information about the EasyStart feature.

The DECswitch 900EF/MP INSTALLATION MENU menu appears.

[2] Restart with Current Settings

# [2] Restart with Current Settings

This option restarts the module but leaves the module's configured nonvolatile configuration storage parameters at their current values. The module should restart in less than one minute.

The following example shows the dialog associated with this option.

```
Enter selection: 2

DECswitch900EF/MP

RESTART WITH CURRENT SETTINGS

This selection will restart your system with the current

configuration settings.

Press Y to confirm [N] : <Return>

Press Return for Main Menu ...
```

If you select Y, then the DECswitch900EF/MP INSTALLATION MENU appears.

[3] Show Current Settings

# [3] Show Current Settings

This option shows the module's current settings. If the module is being configured for the first time, some of the fields will be blank.

# [4] Configure IP . . .

The IP Configuration option provides you with 5 selections.

The following example shows the dialog associated with this option.

The following pages describe the standalone IP Configuration options.

| Торіс                                    | Page |
|------------------------------------------|------|
| [1] Set SNMP Read/Write Community        | 4-9  |
| [2] Set In-Band Interface IP Address     | 4-10 |
| [3] Set Out-of-Band Interface IP Address | 4-11 |
| [4] Set Default Gateway                  | 4-12 |

### [1] Set SNMP Read/Write Community

This option prompts you to enter the module's SNMP read/write community name.

The following example shows the dialog associated with this option.

Enter selection: 1 DECswitch900EF/MP SET SNMP READ/WRITE COMMUNITY Format: The format for a community name is a string, consisting of 4 to 31 printable ASCII characters, that describes the relationship between an SNMP agent and one or more SNMP managers. The string defines the authentication mechanism that is employed to validate the use of the community by the sending SNMP entity. Enter the community string []:public <Return> SNMP Read/Write community string set. Press Return for IP Configuration Menu ...

### [2] Set In-Band Interface IP Address

This option prompts you to change or enter the IP address and subnet mask for the inband interface. You can only configure one in-band interface at a time. The module does not need to be configured with a subnet mask for SNMP and Telnet communications with management stations located on the same subnet as the module.

The format for these values is the standard 4-octet dotted decimal notation, in which each octet of the address is represented as a decimal value, separated by a decimal point (.).

```
Enter selection: 2
DECswitch900EF/MP
_____
        IN-BAND INTERFACE IP ADDRESS CONFIGURATION
Format: The standard 4 octet dotted decimal notation in which
      each octet of the address is represented as a decimal
      value, separated by a '.' character.
               example: 16.20.40.156
      To delete the address, enter 0 in the appropriate address
      field
         IP Address Subnet Mask
Interface
                                     Other Info
Ethernet
_____
             Port Number (1-7) [ ]: 2
     Enter the IP address [ ]: 16.126.16.116 <Return>
     Enter the Subnet Mask [255.0.0.0] : 255.255.255.0 <Return>
           Press Return for IP Configuration Menu ...
```

### [3] Set Out-of-Band Interface IP Address

This option prompts you to change or enter the IP address and subnet mask for the outof-band interface.

This feature allows you to manage your module through the OBM port located on the DEChub ONE docking station as an alternative to normal in-band management. To enable out-of-band management, you need to assign an OBM IP address and select an OBM port speed from the DECswitch 900EF/MP INSTALLATION MENU.

The module does not need to be configured with a subnet mask for SNMP and Telnet communications with management stations located on the same subnet as the module.

| Enter selection: 3<br>DECswitch900EF/MP                                                                                                    |
|----------------------------------------------------------------------------------------------------|
| OUT-OF-BAND INTERFACE IP ADDRESS CONFIGURATION<br>Format: The standard 4 octet dotted decimal notation in which<br>each octet of the address is represented as a decimal<br>value, separated by a '.' character. |
| example: 16.20.40.156                                                                                                    |
| To delete the address, enter 0 in the appropriate address field.                                                                                                    |
| Interface IP Address Subnet Mask Other Info                                                                                                    |
|                                                                                                    |
| Enter the IP address [ ]: 16.126.16.114 <return><br/>Enter the Subnet Mask [ ] : 255.255.0.0 <return><br/>Press Return for IP Configuration Menu</return></return>                                               |

### [4] Set Default Gateway

This option sets the default gateway address, if necessary, for the in-band interface. This is the address of a router that the module will use when communicating to a remote host. The default gateway address must be an address in the same subnet as your in-band address.

```
Enter selection : 4

DECswitch900EF/MP

SET IN-BAND INTERFACE DEFAULT GATEWAY ADDRESS

Format: The standard 4 octet dotted decimal notation in which

each octet of the address is represented as a decimal

value, separated by a '.' character.

example: 16.20.40.156

To delete the address, enter 0 in the appropriate address

field.

Default Gateway []: 16.126.16.254 <Return>

Default Gateway Address Set.

Press Return for IP Configuration Menu ...
```

[5] Configure Out-of-Band Port . . .

# [5] Configure Out-of-Band Port . . .

This option lets you set the out-of-band port speed.

#### NOTE

The port speeds at both ends of the communications link must be identical.

The following example shows the dialog associated with this option.

The following pages describe out-of-band configuration options.

| Option             | Page |
|--------------------|------|
| [1] Set Port Speed | 4-14 |

[5] Configure Out-of-Band Port . . .

## [1] Set Port Speed

This option lets you select the out-of-band port speed. The factory default for this option is 9600 baud. The OBM port speed that you select must match the speed of your OBM device.

```
Enter selection: 1

DECswitch900EF/MP

SET OUT-OF-BAND MANAGEMENT INTERFACE PORT SPEED

[1] 2400 baud

[2] 9600 baud

[3] 38400 baud

Enter selection [2] (9600): 1 <Return>

OBM port speed set...

Press Return for Main Menu ...
```

Go To Local Console

# Go To Local Console

This option lets you configure the module. You must configure the module before it is operational. The Go to Local Console option provides two different configuration methods, depending on whether the module has been setup with factory defaults or has been previously configured.

If the module has been setup with factory defaults, or is configured for bridging and for IP-only operation, then this is option [6] Go to Local Console from the DECswitch900EF/MP INSTALLATION MENU. This option runs a quick configuration interactive question and answer dialog. This method (qconfig) allows fast configuration of interfaces, basic bridging, and IP configuration.

If the module has been previously configured, or is configured with a non-IP protocol and with no bridging, then this is option [3] Go to Local Console from the installation menu. This option allows you to configure the module using commands to configure interfaces, bridging, and routing protocol.

### [6] Go To Local Console (Qconfig)

This selection runs quick configuration. If you reset to factory defaults and select Go to Local Console without having configured the router via the installation menu, you automatically enter **qconfig**.

After making the changes you want, you can exit quick configuration and accept the changes you made by typing: **quit**. The system displays the following messages:

```
Quick Config Done
Config (only)>
Type RESTART at Config (only)> prompt for the configuration
take effect.
```

If you type RESTART at the Config (only) > prompt, the following message appears:

Are you sure you want to restart the gateway? (Yes [No]):

Enter **yes** to proceed. The DECswitch 900EF/MP Installation Menuis then displayed.

Go To Local Console

### [3] Go To Local Console (Commands)

If you have configured the module, then the following installation menu appears. Select [3] Go To Local Console to modify the configuration or to monitor the module.

The system displays copyright statements and the following prompt:

MOS Operator Control

See Chapter 6, Configuration Commands for information on configuring FDDI, Ethernet, OBM and VLAN interfaces. See Chapter 7, Monitoring Commands for information about monitoring these interfaces.

# **Chapter 5**

# **Configuring the Module in a DEChub 900**

# **Overview**

### Introduction

This chapter describes how to configure your DECswitch 900EF Router when it resides in a DEChub 900 MultiSwitch.

### In this chapter

| Торіс                                    | Page |
|------------------------------------------|------|
| Accessing the Setup Port                 | 5-2  |
| DEChub 900 MultiSwitch Installation Menu | 5-4  |
| Using Menus to Setup the Module          | 5-6  |

Accessing the Setup Port

# Accessing the Setup Port

The basic steps you must follow to configure your module and make it remotely accessible are to assign:

- An IP address
- A subnet mask
- A default gateway
- An SNMP community string, if the module will be managed by the clearVISN MultiChassis Manager. See the *clearVISN Product Overview* for more information.

You can configure the module through either

• a Telnet session

or

• the console configuration interface which is accessed by connecting a terminal to the console port on the hub, then redirecting to the module.

The setup port provides menus that allow you to access the DECswitch 900EF Router. These menus allow you to setup the module for basic connectivity. After the initial setup, you can configure the module software using a command-based interface. These commands can be accessed remotely via Telnet, or accessed locally through the setup port.

#### NOTE

You must restart the module in order for the configuration changes to take effect. The hub will close the connection to the selected slot after restart, but after the module has restarted, you can redirect to the desired slot and resume communication.

Accessing the Setup Port

To perform a Telnet session, you must assign an IP address. To do this, perform the following steps:

| Step | Action                                                                                           |
|------|--------------------------------------------------------------------------------------------------|
| 1    | Install the module into a slot on the DEChub 900 MultiSwitch.                                    |
| 2    | Redirect the DEChub 900 Multiswitch Hub manager setup port to the DECswitch 900EF slot.          |
| 3    | Select the IP configuration option from the menu.                                                |
| 4    | Set the in-band IP address.                                                                      |
| 5    | Set the subnet mask and default gateway.                                                         |
| 6    | Return to the DEChub 900 MultiSwitch Installation Menu and select Restart with Current Settings. |
| 7    | Perform a Telnet session into the module from the management station for further configuration.  |

Examples of the setup screen displays are provided in this section to aid in the description of the setup port and to display the options that are available. Because they are examples only, the displays can vary slightly from the actual screen displays on your setup port device. Boldface type in the screen display examples indicates user input.

To access the setup menus, press the Return key on the setup port device until the DECswitch 900EF/MP INSTALLATION MENU appears.

| To configure the module using | Go to the section titled        |
|-------------------------------|---------------------------------|
| Menus                         | Using Menus to Setup the Module |
| Commands                      | Go to Local Console             |

DEChub 900 MultiSwitch Installation Menu

# **DEChub 900 MultiSwitch Installation Menu**

The following screen is an example of the DEChub 900 MultiSwitch INSTALLATION MENU.

To access the module's set up screen, you must choose option [9] Start Redirect Mode.

| DEChu | ub 900 MultiSwitch INSTALLATION MENU |
|-------|--------------------------------------|
| [1]   | Reset with Factory Defaults          |
| [2]   | Reset with Current Settings          |
| [3]   | Show Current Settings                |
| [4]   | Configure IP                         |
| [5]   | Dump Error Log                       |
| [6]   | Downline Upgrade                     |
| [7]   | Configure Out-of-Band Port           |
| [8]   | Start Event Display Mode             |
| [9]   | Start Redirect Mode                  |
| [10]  | Module-Specific Options              |

DEChub 900 MultiSwitch Installation Menu

#### [9] Start Redirect Mode

The Start Redirect Mode option redirects the DEChub 900 MultiSwitch Hub Manager set-up port to the set-up port of any network module (such as the DECswitch 900EF Router) that is installed into the DEChub 900 MultiSwitch. Choosing this option allows you to setup or obtain the status of an installed network module by accessing the specified network module's installation menu.

After you choose the Start Redirect Mode option from the DECswitch 900EF/MP INSTALLATION MENU, the screen display prompts you for a slot number (8) as shown in the following example. After you enter the number of the slot in which the DECswitch 900EF Router is installed, the console is redirected to this slot.

#### NOTE

The slot number may change to reflect the slot number in which your module is installed.

The following example shows the dialog associated with this option.

```
Enter selection: 9
Enter the slot number for redirection (1-8): 8 <Return>
Console redirected to 8: DECswitch900EF/MP
Attempting connection
[Ctrl/C] Return to Hub Manager Installation Menu
```

If the redirection is successful after you press the Return key, the DECswitch 900EF/MP INSTALLATION MENU appears on your screen. Go to Using Menus to Setup the Module on page 5-6.

Using Menus to Setup the Module

# Using Menus to Setup the Module

This section describes the options that are available from the DECswitch 900EF/MP INSTALLATION MENU when the module is installed in the DEChub 900 MultiSwitch.

The following example shows the menu options available when the module is setup with factory defaults.

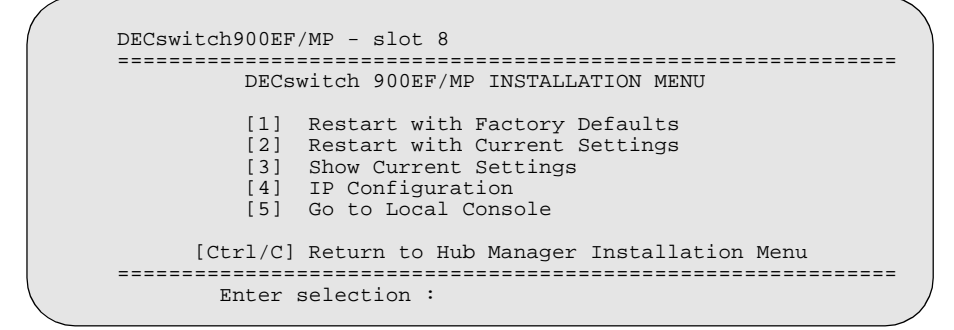

#### NOTE

The /MP that appears in menus will be replaced with /IP when using the Internet Protocol package.

Using Menus to Setup the Module

If the module was previously configured, the following example shows the dialog associated with this option.

#### NOTE

The Out-of-Band and In-Band values are listed only if one or more IP parameters have been set.

The following pages describe the installation menu options.

|                                   | -    |
|-----------------------------------|------|
| Options                           | Page |
| [1] Restart with Factory Defaults | 5-8  |
| [2] Restart with Current Settings | 5-9  |
| [3] Show Current Settings         | 5-10 |
| [4] IP Configuration              | 5-11 |
| Go to Local Console               | 5-16 |

[1] Restart with Factory Defaults

# [1] Restart with Factory Defaults

This option restarts the module, causing the module's configured nonvolatile configuration storage parameters to be initialized to factory default values. (To retain current values, use option [2] Restart with Current Settings.) Allow approximately one minute for the module to restart and complete self-test.

#### CAUTION

This action deletes all configured settings and replaces them with factory default values. All configuration settings will be lost.

The following example shows the dialog associated with this option.

If you selected Y, then the following messages appear:

Module Not Responding! Connection Closed! Press Return for Main Menu...

The DEChub 900 MultiSwitch INSTALLATION MENU appears. Redirect to the module in order to resume communication.
[2] Restart with Current Settings

## [2] Restart with Current Settings

This option restarts the module but leaves the module's configured nonvolatile configuration storage parameters at their current values.

### NOTE

Allow approximately 1 minute for the module to Restart.

The following example shows the dialog associated with this option.

```
Enter selection: 2

DECswitch900EF/MP - slot 8

RESTART WITH CURRENT SETTINGS

This selection will restart your system with the current

configuration settings.

Press Y to confirm [N] : Y <Return>

Module Not Responding! Connection Closed!

Press Return for Main Menu ...
```

The DEChub 900 MultiSwitch INSTALLATION MENU appears. Redirect to the module in order to resume communication.

[3] Show Current Settings

## [3] Show Current Settings

This option shows the module's current settings. If the module is being configured for the first time, some of the fields will be blank.

The following example shows the dialog associated with this option.

```
Enter selection : 3
DECswitch900EF/MP - slot 8
-----
DECswitch900EF/MP,MP Brouter:6 Enet 1 Fddi,HW=v1/2,#1489,SW=v2.0.00
SNMP Read/Write Community: 00:00:5228 resetsOut-of-Band Management RTS: DisabledDefault Gateway: 100:00
_____
         - - - - -
             _____
                                  _____
Interface IP Address Subnet Mask Other Info
Ethernet
         16.126.16.116 255.255.255.0
Out-of-Band 16.126.16.114
                                  Not Configured
Press Return for Main Menu ...
```

# [4] IP Configuration

The IP Configuration option provides you with 5 selections.

The following example shows the dialog associated with this option.

The following pages describe IP Configuration options.

| Option                                   | Page |
|------------------------------------------|------|
| [1] Set SNMP Read/Write Community        | 5-12 |
| [2] Set In-Band Interface IP Address     | 5-13 |
| [3] Set Out-of-Band Interface IP Address | 5-14 |
| [4] Set Default Gateway                  | 5-15 |

### [1] Set SNMP Read/Write Community

This option prompts you to enter the module's read/write community name.

The following example shows the dialog associated with this option.

Enter selection: 1 DECswitch900EF/MP - slot 8 SET SNMP READ/WRITE COMMUNITY Format: The format for a community name is a string, consisting of 4 to 31 printable ASCII characters, that describes the relationship between an SNMP agent and one or more SNMP managers. The string defines the authentication mechanism that is employed to validate the use of the community by the sending SNMP entity. Enter the community string []:public <Return> SNMP Read/Write community string set. Press Return for IP Configuration Menu ...

### [2] Set In-Band Interface IP Address

This option prompts you to change or enter the IP address and subnet mask for the inband interface. The module does not need to be configured with a subnet mask for SNMP communications with management stations located on the same subnet as the module.

The format for these values is the standard 4-octet dotted decimal notation, where each octet of the address is represented as a decimal value, separated by a decimal point (.).

The following example shows the dialog associated with this option.

```
Enter selection: 2
DECswitch900EF/MP - slot 8
_____
        IN-BAND INTERFACE IP ADDRESS CONFIGURATION
Format: The standard 4 octet dotted decimal notation in which
     each octet of the address is represented as a decimal
      value, separated by a '.' character.
              example: 16.20.40.156
      To delete the address, enter 0 in the appropriate address
      field.
     _____
                  _ _ _ _ _ _ _ _ _ _ _ _ _ _
Interface IP Address Subnet Mask
                                   Other Info
FDDI
Out-of-Band
_____
            Port Number (1-7) [ ]: 2
     Enter the IP address [ ]: 16.126.16.116 <Return>
     Enter the Subnet Mask [255.0.0.0] : 255.255.255.0 <Return>
          Press Return for IP Configuration Menu ...
```

### [3] Set Out-of-Band Interface IP Address

This option prompts you to change or enter the IP address and subnet mask for the outof-band interface. The module does not need to be configured with a subnet mask for SNMP communications with management stations located on the same subnet as the module.

The format for these values is the standard 4-octet dotted decimal notation, where each octet of the address is represented as a decimal value, separated by a decimal point (.).

The following example shows the dialog associated with this option.

```
Enter selection: 3
DECswitch900EF/MP
_____
        OUT-OF-BAND INTERFACE IP ADDRESS CONFIGURATION
Format: The standard 4 octet dotted decimal notation in which
      each octet of the address is represented as a decimal
      value, separated by a '.' character.
                example: 16.20.40.156
      To delete the address, enter {\tt 0} in the appropriate address
        field.
         IP Address Subnet Mask
16.126.16.116 255.255.255.0
Interface
                                        Other Info
Ethernet
Out-of-Band
_____
    Enter the IP address [ ]: 16.126.16.114 <Return>
    Enter the Subnet Mask [ ] : 255.255.0.0 <Return>
           Press Return for IP Configuration Menu ...
```

### [4] Set Default Gateway

This option sets the default gateway, if necessary. This is the address of a router that the module will use when communicating to a remote host. The default gateway address must be in the same subnet as your in-band address.

The following example shows the dialog associated with this option.

```
Enter selection : 4

DECswitch900EF/MP - slot 8

SET IN-BAND INTERFACE DEFAULT GATEWAY ADDRESS

Format: The standard 4 octet dotted decimal notation in which

each octet of the address is represented as a decimal

value, separated by a '.' character.

Example: 16.20.40.156

To delete the address, enter 0 in the appropriate address

field.

Default Gateway [] : 16.126.16.254 <Return>

Default Gateway Address Set.

Press Return for IP Configuration Menu ...
```

Configuring the Module in a DEChub 900 5-15

Go to Local Console

## Go to Local Console

This option lets you configure the module. You must configure the module before it is operational. The Go to Local Console option provides two different configuration methods, depending on whether the module has been setup with factory defaults or has been previously configured.

If the module has been setup with factory defaults, then this is option [5] Go to Local Console from the DECswitch900EF/MP INSTALLATION MENU. This option runs a quick configuration interactive question and answer dialog. This method (qconfig) allows fast configuration of interfaces, basic bridging, and IP configuration.

If the module has been previously configured, then this is option [3] Go to Local Console from the installation menu. This option allows you to configure the module using commands to configure interfaces, bridging, and routing protocol.

#### NOTE

You must restart the module in order for the configuration changes to take effect. The hub will close the connection to the selected slot after restart, but you can resume communication with the desired slot after redirection.

Go to Local Console

### [5] Go To Local Console (Qconfig)

This selection runs quick configuration. If you reset to factory defaults and select Go to Local Console without having configured the router via the installation menu, you automatically enter **qconfig**.

After making the changes you want, you can exit quick configuration and accept the changes you made by typing: **quit**. The system displays the following messages:

```
Quick Config Done
Config (only)>
Type RESTART at Config (only)> prompt for the
configuration to take effect
```

If you type RESTART at the Config (only) > prompt, the following message appears:

Are you sure you want to restart the gateway? (Yes [No])?

Enter yes to proceed. The following messages appear::

```
Module Not Responding! Connection Closed! Press Return for Main Menu...
```

The DEChub 900 MultiSwitch INSTALLATION MENU appears. Redirect to the module in order to resume communication. The following menu will be displayed:

Go to Local Console

### [3] Go To Local Console (Commands)

If you have configured the module, then the following installation menu appears. Select [3] Go To Local Console to modify the configuration or to monitor the module.

The system displays copyright statements and the following prompt:

MOS Operator Control \*

See Chapter 6, Configuration Commands for information on configuring FDDI, Ethernet, OBM and VLAN interfaces. See Chapter 7, Monitoring Commands for information about monitoring these interfaces.

# **Chapter 6**

# **Configuration Commands**

## **Overview**

#### Introduction

After you have installed the DECswitch 900EF Router, you will need to configure the following.

- FDDI Port
- Ethernet Port
- OBM Port
- VLAN Interfaces

The instructions provided in this chapter describe how to setup and configure these ports and interfaces. For more information about configuration commands, see the *Network Interface Operations Guide*.

### In this chapter

| Торіс                                | Page |
|--------------------------------------|------|
| Accessing Configuration Commands     | 6-2  |
| Configuring FDDI Port Connection     | 6-3  |
| Configuring Ethernet Port Connection | 6-4  |
| Configuring OBM Port                 | 6-5  |
| Configuring Virtual LANs             | 6-6  |

Accessing Configuration Commands

## **Accessing Configuration Commands**

This section describes configuration commands that are unique to the DECswitch 900EF Router. To begin configuring the module, at the \* prompt enter the following command:

```
* talk 6
```

To configure the module using CONFIG commands, refer to the following sections.

| Option                               | Page |
|--------------------------------------|------|
| Configuring FDDI Port Connection     | 6-3  |
| Configuring Ethernet Port Connection | 6-4  |
| Configuring OBM Port                 | 6-5  |
| Configuring Virtual LANs             | 6-6  |

### **To Exit and Restart**

When you modify parameters, you must restart the module for the change to take effect. Enter the following commands in the order shown:

| At the prompt                                                      | Enter the Command                                                                   |
|--------------------------------------------------------------------|-------------------------------------------------------------------------------------|
| FDDI Config> or<br>ETH Config> or<br>VLAN Config> or<br>VI Config> | exit to return to the Config> prompt, or <b>control/p</b> to return to the * prompt |
| Config>                                                            | control/p                                                                           |
| *                                                                  | restart                                                                             |

If you need to configure additional software, refer to the *Distributed Routing Software* guides.

**Configuring FDDI Port Connection** 

# **Configuring FDDI Port Connection**

You can redirect the FDDI port only if the module is configured in a DEChub ONE-MX. To redirect the FDDI front and back ports, perform the following steps when prompted:

| Step                                                                                                    | Action                                                                                                    |                                        |
|----------------------------------------------------------------------------------------------------|----------------------------------------------------------------------------------------------------|----------------------------------------|
| 1                                                                                                    | Config> net 0                                                                                                    |                                        |
| 2                                                                                                    | FDDI config> connect AB_Front<br>connect AB_Back<br>connect A_Front_B_Back<br>connect A_Back_B_Front<br>connect MS_Front<br>connect MS_Back<br>connect M_Front_S_Back | or<br>or<br>or<br>or<br>or<br>or<br>or |
| <b>Note:</b> A and B indicate ring configuration and M and S indicate configuration out the front or the back of the module. |                                                                                                    | I and S indicate star dule.            |

**Configuring Ethernet Port Connection** 

# **Configuring Ethernet Port Connection**

You can configure Ethernet port 4 only if the module is configured in a DEChub ONE. To configure Ethernet Port 4 for front (connector on the front of the module) or back (connector on the DEChub ONE) connection, perform the following steps when prompted:.

| Step | Action                                    |
|------|-------------------------------------------|
| 1    | Config> net 4                             |
| 2    | ETH Config> connect front or connect back |

Configuring OBM Port

# **Configuring OBM Port**

You can configure the OBM port only if the module is configured in a DEChub ONE. To set the OBM port IP address and speed, perform the following steps when prompted:

| Step | Action                                                                                                    |
|------|----------------------------------------------------------------------------------------------------|
| 1    | Config> set obm ip                                                                                                    |
| 2    | OBM address: [0.0.0.0]? <b>16.40.156.20</b><br>This is the out-of-band management port IP address. The default is the current IP address. |
| 3    | Config> set obm speed                                                                                                    |
| 4    | OBM Speed [2400, 9600, 38400] [9600]? <b>38400</b><br>This sets the OBM port speed. The default is 9600 baud.                             |

## **Configuring Virtual LANs**

To create a virtual LAN, you must complete the following tasks:

- Create a VLAN, providing a name and a list of bridge ports that will be included in the VLAN. A virtual interface (VI) number and a VLAN number are assigned to the VLAN. You can create up to 7 VLANs, which are assigned VI numbers 7-13. Ports that are not explicitly assigned to a VLAN belong to a "default" VLAN named Unconfigured.
- **2)** Assign a frame type to the VLAN interface. The frame type allowed depends on whether the bridge ports in the VLAN are all Ethernet, all FDDI, or else a mix of the two.
- **3)** If a port that is included in a VLAN uses IPX, then you must specify the port's frame encapsulation type as part of its IPX configuration.

| Торіс                                     | Page |
|-------------------------------------------|------|
| Creating, Deleting, and Modifying VLANs   | 6-7  |
| Assigning Frame Types to VLANs            | 6-10 |
| Assigning IPX Encapsulation to VLAN Ports | 6-11 |

This section contains the following topics:

### Creating, Deleting, and Modifying VLANs

This section describes how to create, delete, and modify the Virtual LANs. The maximum number of VLANs is 7. The maximum number of ports is 7. To configure the virtual LAN interface, perform the following steps when prompted:

| Step | Action                                                       |
|------|--------------------------------------------------------------|
| 1    | Config> protocol asrt                                        |
| 2    | ASRT config> <b>vlan</b>                                     |
| 3    | VLAN config> ? or create or delete or modify or list or exit |

For information and examples for these commands, see the following sections.

| Command  | Page |
|----------|------|
| ? (Help) | 6-7  |
| Create   | 6-7  |
| Delete   | 6-8  |
| Modify   | 6-8  |
| List     | 6-9  |

### ? (Help)

Use ? to obtain a list of the commands available. You can also enter this command after specific command names to obtain a listing of the command options available for that command.

#### Example

create vlan Math\_dept ?

?

### Create

The Create command builds a VLAN by assigning to it a name and a list of bridge ports. A number is assigned to a newly-created VLAN. You can specify a VLAN either by its name or its number.

A virtual interface (VI) number is assigned to every VLAN, and specifies the interface that is associated with the VLAN. Both the VLAN number and the VI number appear in a confirmation message that is sent when you create a VLAN. To get a list of VLAN numbers, use the **list** command.

| Syntax  | create vlan <i>name</i> [ports] <i>port-list</i>                                                                                                    |  |
|---------|----------------------------------------------------------------------------------------------------|--|
|         | <i>name</i> must be a maximum of 32 ASCII characters, including at least one alphabetic character. VLAN names must be unique.                                                                                                    |  |
|         | <i>port-list</i> is a list of bridge ports that you want to include in the VLAN. You must specify valid bridge ports. To add bridge ports, return to the ASRT Config> prompt and use the add port command. If you delete a bridge port which is in a VLAN, it will be removed from the VLAN. |  |
|         | Ports can be specified in the following ways:                                                                                                    |  |
|         | 1-7<br>1,2,3,4<br>1                                                                                                    |  |
| Example | create vlan Math_dept ports 1-3                                                                                                    |  |
|         | VLAN 3 created (VI number 8)                                                                                                    |  |
| Example | create vlan Eng_dept 6, 7                                                                                                    |  |
|         | VLAN 4 created (VI number 9)                                                                                                    |  |
| Delete  |                                                                                                    |  |
|         | Use Delete to delete a VLAN, specifying either its name or number. Deleting a VLAN does not affect the VLAN number or VI number assignments of the remaining VLANs. Use the <b>list all</b> command to view all VLANs.                                                                       |  |
| Syntax  | delete vlan <i>number   name</i>                                                                                                    |  |
| Example | delete vlan Math_dept                                                                                                    |  |
|         | VLAN 3 deleted (VI number 8)                                                                                                    |  |
| Example | delete vlan 4                                                                                                    |  |
|         | VLAN 4 deleted (VI number 9)                                                                                                    |  |
| Modify  |                                                                                                    |  |
| •       | The Modify command modifies a VLAN's name and port list. Specify the VLAN either by its name or number.                                                                                                    |  |
| Syntax  | modify vlan number / name new-name new-port-list                                                                                                    |  |
|         | <i>new-name</i> must be a maximum of 32 ASCII characters, including at least one alphabetic character. VLAN names must be unique. If you do not want to change the VLAN name, specify the original name.                                                                                     |  |

*new-port-list* is a list of bridge ports that you want to include in the VLAN. You must specify valid bridge ports. To add bridge ports, return to the ASRT Config> prompt and use the add port command. If you delete a bridge port which is in a VLAN, it will be removed from the VLAN. If you do not want to change the list of ports, do not specify a new list.

Ports can be specified in the following ways:

1-7 1,2,3,4 1

**Example** modify vlan Eng\_dept Eng\_dept 5, 6, 7

VLAN 4 modified (VI number 9)

Example modify vlan 4 Eng\_dept 3

VLAN 4 modified (VI number 9)

#### List

The List command displays all information about existing VLANs. Specify the VLAN you want to display, or else list them all. If you have not assigned all ports to a VLAN, the unassigned ports will appear as part of a VLAN named Unconfigured.

| Syntax | list vlan <i>name   numbe</i> | r / all |
|--------|-------------------------------|---------|
|--------|-------------------------------|---------|

| Example | list        | list vlan Sci_dept               |                            |    |             |  |
|---------|-------------|----------------------------------|----------------------------|----|-------------|--|
|         | #<br>4      | Name<br>Sci_dept                 | Ports<br>3,4               | VI | Number<br>9 |  |
| Example | list        | vlan 4                           |                            |    |             |  |
|         | #<br>4      | Name<br>Sci_dept                 | Ports<br>3,4               | VI | Number<br>9 |  |
| Example | list        | vlan all                         |                            |    |             |  |
|         | #<br>1<br>4 | Name<br>Unconfigured<br>Sci_dept | Ports<br>1, 2, 5, 6<br>3,4 | VI | Number<br>9 |  |

## **Assigning Frame Types to VLANs**

You must assign a frame type to each VLAN interface that you create. To assign a frame type to a VLAN, perform the following steps when prompted:

| Step | Action                                                                                                    |
|------|----------------------------------------------------------------------------------------------------|
| 1    | Config> <b>net</b> vlan-interface-number                                                                                    |
|      | Where <i>vlan-interface-number</i> is a valid VLAN number from 7-13.                                                        |
| 2    | VI config> frame frame-type                                                                                                 |
|      | Table 6-1 describes the frame types available.                                                                              |
|      | Note: The type of frame you can specify depends on whether the VLAN contains only Ethernet ports, only FDDI ports, or both. |

### Table 6-1: Frame Encapsulation Types

| Frame Type         | Description                                                                                                    | Use If<br>VLAN<br>Contains              |
|--------------------|----------------------------------------------------------------------------------------------------|-----------------------------------------|
| VIRTUAL_ETHII_SNAP | Uses Ethernet II header with<br>protocol type 8137 on Ethernet<br>interfaces, and an 802.2 header<br>with SNAP on FDDI interfaces.<br>This is the default option.                                                                              | A mix of<br>Ethernet and<br>FDDI ports. |
| VIRTUAL_8022       | Uses an 802.2 header with DSAP/SSAP of E0 on both Ethernet and FDDI interfaces.                                                                                                    | A mix of<br>Ethernet and<br>FDDI ports. |
| ETHERNET_II        | Uses Ethernet type 8137 as the<br>packet format. This format is<br>required if you are using<br>NetWare-VMS on the Ethernet.                                                                                                    | Ethernet ports only.                    |
| ETHERNET_8023      | Uses an IEEE 802.3 packet<br>format without the 802.2 header.<br>Ethernet 802.3 does not conform<br>to the IEEE 802. standards<br>because it does not include an<br>802.2 header. It may cause<br>problems with other nodes on the<br>network. | Ethernet ports only.                    |
| ETHERNET_8022      | Packet format includes an 802.2 header.                                                                                                    | Ethernet ports only.                    |

| Frame Type    | Description                                                                                                    | Use If<br>VLAN<br>Contains |
|---------------|----------------------------------------------------------------------------------------------------|----------------------------|
| ETHERNET_SNAP | Uses the 802.2 format with a<br>SNAP header. This<br>encapsulation type is meant to be<br>compatible with token ring<br>SNAP encapsulation. However,<br>it violates IEEE standards and is<br>not interoperable across<br>conformant bridges. | Ethernet ports only.       |
| FDDI_8022     | Uses the standard 802.2 DSAP/<br>SSAP of E0 for IPX.                                                                                                    | FDDI ports only.           |
| FDDI_SNAP     | Uses the 802.2 with SNAP header for IPX. This is the default for Digital routers.                                                                                                    | FDDI ports only.           |

## Assigning IPX Encapsulation to VLAN Ports

If a VLAN port is configured for IPX, its frame encapsulation type must be specified. The frame type values are the same as for the frame types that you assign to VLANs. Note that ports must have the same frame type in order to communicate. To assign a frame encapsulation type to VLAN ports that use IPX, perform the following steps when prompted:

| Step | Action                                                                                                    |
|------|----------------------------------------------------------------------------------------------------|
| 1    | Config> protocol ipx                                                                                                    |
| 2    | IPX config> <b>frame</b> <i>frame-type</i><br>Table 6-1 describes the frame types available.                                                                                          |
| 3    | Which interface?> <b>interface-number</b><br>Where <i>interface-number</i> is a valid number from 0-13: 0 is the FDDI<br>port, 1-6 are the Ethernet ports, and 7-13 are the VI ports. |

# **Chapter 7**

# **Monitoring Commands**

## **Overview**

### Introduction

This chapter describes commands used to monitor your DECswitch 900EF Router when it is installed in either a standalone unit DEChub ONE docking station or a DEChub 900 MultiSwitch. You should only use this chapter if the module has been previously configured.

## In this chapter

| Торіс                               | Page |
|-------------------------------------|------|
| Accessing Monitoring Commands       | 7-2  |
| Listing All Interfaces              | 7-3  |
| Monitoring FDDI Port Connection     | 7-4  |
| Monitoring Ethernet Port Connection | 7-5  |
| Monitoring Virtual Interfaces       | 7-6  |
|                                     |      |

Accessing Monitoring Commands

# **Accessing Monitoring Commands**

This section describes monitoring commands that are unique to the DECswitch 900EF Router. To monitor the module, begin at the \* prompt by entering the following command:

#### \* talk 5

The monitor (+) prompt appears. To monitor the specific connections or interfaces, refer to the following sections.

| Option                              | Page |
|-------------------------------------|------|
| Listing All Interfaces              | 7-3  |
| Monitoring FDDI Port Connection     | 7-4  |
| Monitoring Ethernet Port Connection | 7-5  |
| Monitoring Virtual Interfaces       | 7-6  |

Other monitoring commands that are used in the DECswitch 900EF Router can be found in the *Network Interface Operating Guide*.

### **To Exit Monitor Mode**

To exit monitor mode and return to the \* prompt, type control/p at the + prompt.

Listing All Interfaces

# **Listing All Interfaces**

To get a list of all interfaces (maximum of 13) in the module, perform the following step when prompted:.

| Step | Action |
|------|--------|
| 1    | + int  |

A list of interfaces and their type (FDDI, Ethernet, or virtual LAN) appears. The listing includes information about the number of self-tests and maintenance tests each interface has passed or failed.

| $\int$ |     |           |     |     | Self-Test | Self-Test | Maintenance |
|--------|-----|-----------|-----|-----|-----------|-----------|-------------|
| Nt     | Nt′ | Interface | CSR | Vec | Passed    | Failed    | Failed      |
| 0      | 0   | FDDI/0    | 0   | 0   | 1         | 5         | 0           |
| 1      | 1   | Eth/0     | 0   | 0   | 0         | б         | 0           |
| 2      | 2   | Eth/1     | 0   | 0   | 0         | 6         | 0           |
| 3      | 3   | Eth/2     | 0   | 0   | 0         | 6         | 0           |
| 4      | 4   | Eth/3     | 0   | 0   | 0         | б         | 0           |
| 5      | 5   | Eth/4     | 0   | 0   | 0         | 6         | 0           |
| 6      | б   | Eth/5     | 0   | 0   | 0         | 6         | 0           |
| 7      | 7   | VIRT/0    | 0   | 0   | 0         | 0         | 0           |
| 8      | 8   | VIRT/1    | 0   | 0   | 0         | 0         | 0           |
| 9      | 9   | VIRT/2    | 0   | 0   | 0         | 0         | 0           |
| 10     | 10  | VIRT/3    | 0   | 0   | 0         | 0         | 0           |
| 11     | 11  | VIRT/4    | 0   | 0   | 0         | 0         | 0           |
| 12     | 12  | VIRT/5    | 0   | 0   | 0         | 0         | 0           |
| 13     | 13  | VIRT/6    | 0   | 0   | 0         | 0         | 0           |
| `      |     |           |     |     |           |           |             |

Monitoring FDDI Port Connection

# **Monitoring FDDI Port Connection**

To monitor an FDDI port connection, perform the following step when prompted:.

| Step | Action  |
|------|---------|
| 1    | + int 0 |

The following example shows a typical FDDI configuration.

| (                      | Self-Test Sel:           | E-Test Maintenance |
|------------------------|--------------------------|--------------------|
| Nt Nt' Interface CSF   | R Vec Passed 1           | Failed Failed      |
| 0 0 FDDI/0 0           | 0 1                      | 5 0                |
| FDDI/IEEE 802.2 MAC/   | /data-link on FDDI inter | rface              |
| UNA: 0000F8000000 ->   | MLA: 0000F842F6020 -:    | >NA: 0000F8000000  |
| Policy = reject A-A B- | -В М-М                   |                    |
| Connection: AB_Front   |                          |                    |
| T_Neg= 0x0=0.000000 ms | sec, Latency = 0.0000    | 00 msec            |
| TVX = 2.621440         | T_Max = 167.7724160      | T_Req = 7.987200   |
| PHY state:connecting   | PHYB state:connecting    |                    |
| ECM:In                 | CFM:isolated             | RMT:Isolated       |
| ringinits: 0           |                          |                    |
| My bcn: 0              | Other beacon: 0          | Trace rec:0,Xmt:0  |
| PHYA:LEM Alarms:0      | LCT Fails:0              | LEM ct:0           |
| Alarms:10n-8           | Cutoff:10n-8             | Estimate: 10n-15   |
| PHYB:LEM Alarms: 0     | LCT Fails:0              | LEM ct:0           |
| Alarms:10n-8           | Cutoff:10n-8             | Estimate: 10n-15   |
| T_Notify: 10 sec       |                          |                    |
| Frames:0               | Errors:0                 | Losts: 0           |
| Xmits:0                | Xmits failed:0           | Xmit underruns:0   |
| Copied:0               | Rcv overruns:0           | Rcv no Buffer:0    |

Monitoring Ethernet Port Connection

## **Monitoring Ethernet Port Connection**

To monitor an Ethernet port connection, perform the following step when prompted:.

| Step | Action                                                                                |
|------|---------------------------------------------------------------------------------------|
| 1    | + int ethernet-interface-number                                                       |
|      | Where <i>ethernet-interface-number</i> is one of the valid Ethernet interfaces 1 - 6. |

The following example shows a typical Ethernet configuration.

```
+ int 2
NtNt'InterfaceCSRVecPassedSelf-TestMaintenance22Eth/100000
 Ethernet/IEEE 802.3 MAX/data-link on Ethernet interface
Physical address: 08002BA34AC2
PROM address: 08002BA34AC2
Input statistics:
 failed, frame too long 0 failed, FCS error 0
 failed, alignment error 0 failed, FIFO overrun 0
 internal MAC rcv error 0 packets missed 0
Output statistics:
 deferred transmission 0 single collisions
                                              0
 multiple collisions 0 total collisions 0
 failed, excess collisions 0 failed FIFO underrun 0
 failed, carrier sense err 0 SQE test error 0
 late collision 0 internal MAC trans error 0
```

Monitoring Virtual Interfaces

## **Monitoring Virtual Interfaces**

## **Displaying VLAN Configurations**

To display a VLAN connection, perform the following step when prompted:.

| Step | Action                                                                  |
|------|-------------------------------------------------------------------------|
| 1    | + int virtual-interface-number                                          |
|      | Where <i>virtual-interface-number</i> is a valid VI number from 7 - 13. |

The following example shows a typical VLAN configuration.

Monitoring Virtual Interfaces

## **Listing VLAN Connections**

To list one or more VLANs, complete the following steps when prompted:

| Step | Action                                                                                                    |
|------|----------------------------------------------------------------------------------------------------|
| 1    | + p asrt                                                                                                    |
| 2    | ASRT> vlan                                                                                                    |
| 3    | VLAN> <b>list vlan</b> <i>vlan-number</i> or <b>list all</b><br>Where <i>vlan-number</i> is the number assigned to the VLAN when it was<br>first created. |
| 4    | VLAN> exit                                                                                                    |
| 5    | ASRT> exit                                                                                                    |
| 6    | +                                                                                                    |

The following example shows a display for a single VLAN.

```
+p asrt
ASRT> vlan
VLAN> list vlan 4
VLAN Number:4
VLAN Name: Eng_dept
VI Number: 8
Port Assoc Interface #/Name
3 2 / Eth/1
4 3 / Eth/2
```

### Monitoring Virtual Interfaces

The following example shows a display for all VLANs.

| +p asrt<br>ASRT> vlan |       |           |
|-----------------------|-------|-----------|
| # Name                | Ports | VI Number |
| 1 Unconfigured        |       |           |
| 2 boston              | 4     | 7         |
| 3 salem               | 1,3   | 8         |
| 4 chelsea             | 5     | 9         |
| 5 hudson              | 6     | 10        |
| 6 acton               | 2     | 11        |
| 7 newport             |       | 12        |
| 8 weston              |       | 13        |
|                       |       |           |

## Listing a Virtual Interface

To list information about a virtual interface, perform the following steps when prompted:

| Step | Action                                                                                                    |
|------|----------------------------------------------------------------------------------------------------|
| 1    | Config> <b>net</b> <i>vlan-interface-number</i><br>Where <i>vlan-interface-number</i> is a valid VLAN number from 7-13. |
| 2    | VI Config> list                                                                                                    |

The following is an example of the information that is displayed.

| VI number: 7       |                             |  |
|--------------------|-----------------------------|--|
| VLAN number (name) | : 2 (Eng_dept)              |  |
| IPX Encapsulation: | No IPX interface connection |  |

# **Chapter 8**

# **Removing the Module**

## **Overview**

### Introduction

This chapter describes how to remove the DECswitch 900EF Router from a DEChub 900 MultiSwitch. To remove the DECswitch 900EF Router from a standalone module, refer to the *DEChub ONE Installation* manual.

### In this chapter

| Торіс                | Page |
|----------------------|------|
| Removing the Cables  | 8-2  |
| Unseating the Module | 8-4  |

Removing the Cables

# **Removing the Cables**

#### WARNING

Some fiber optic equipment can emit laser or infrared light that can injure your eyes. Never look into an optical fiber or connector port. Always assume the cable is connected to a light source.

To remove cables from the module, complete the step in the following table that is appropriate for your type of cable (see Figure 8-1).

| Step | Action                                                                                               |
|------|----------------------------------------------------------------------------------------------------|
| 1    | FDDI cables, press the locking clips (1) on the cable plug, then pull out the cable.                 |
| 2    | AUI cables, push the connector slide latch up (2) to the unlocked position, then pull out the cable. |
| 3    | UTP/ScTP cables, press the release tab (3) on the cable plug, then pull out the cable.               |
| 4    | Optical Bypass Relay (OBR) cables, refer to the removal instructions included with the OBR.          |

## Removing the Cables

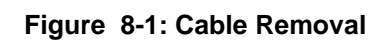

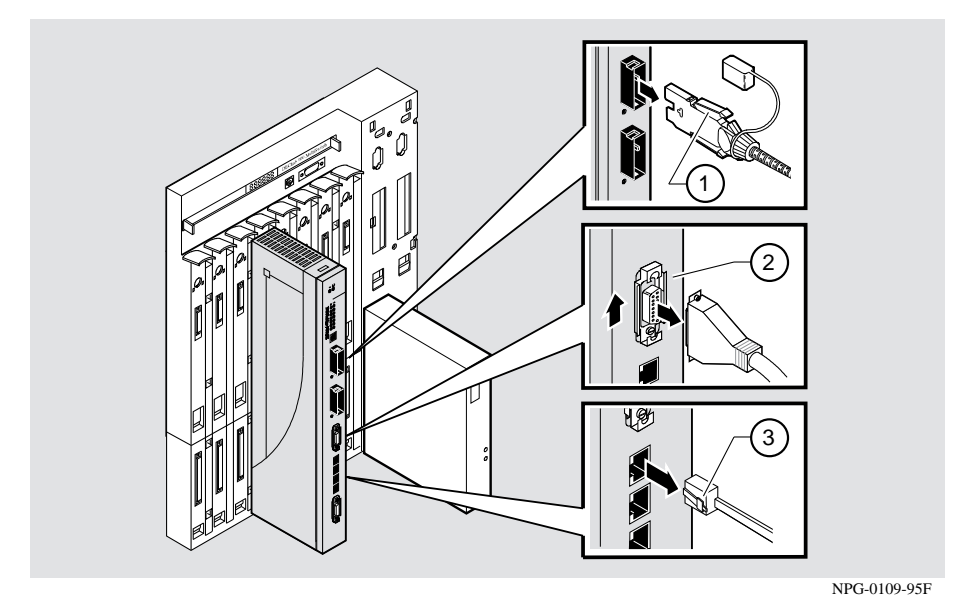

Unseating the Module

# **Unseating the Module**

To unseat the module from the DEChub 900, complete the following steps (see Figure 8-2).

| Step | Action                                                                                        |
|------|-----------------------------------------------------------------------------------------------|
| 1    | Lift the release lever (1) located at the top of the DEChub 900 slot.                         |
| 2    | While holding up the release lever (2), pivot the module back on its bottom mounting tab (3). |
| 3    | Remove the module.                                                                            |

Figure 8-2: Unseating the Module

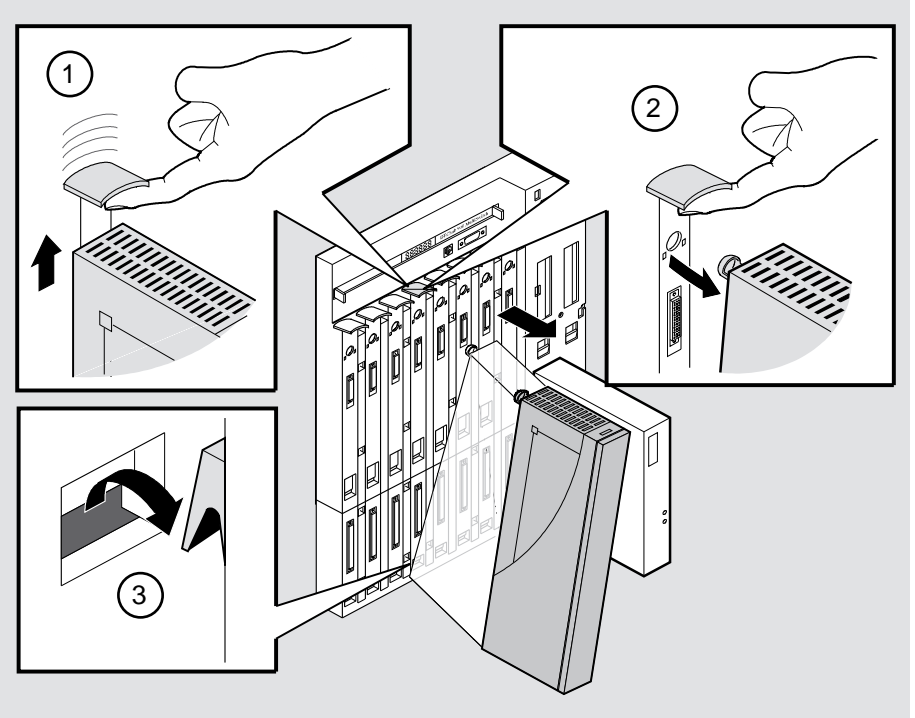

NPG-0008-95F

# Appendix A

# **Problem Solving**

# Overview

## Introduction

This appendix describes how to diagnose and solve problems with the module using the LED displays.

## In this appendix

| Торіс                      | Page |
|----------------------------|------|
| LED Descriptions           | A-2  |
| Problem Solving Using LEDs | A-4  |

# **LED Descriptions**

The module's LEDs provide dynamic indications of the status of the module. The LEDs can be in various states (on, off, or flashing), and can change color (green or yellow) depending on the operational status of the module or the level of activity on the network.

## **Normal Powerup**

When power to the module is initially turned on, the following events occur:

| Event | Description                                                                                                    |
|-------|----------------------------------------------------------------------------------------------------|
| 1     | The module's Power LED lights as soon as power is applied to the unit.                                                                                                    |
| 2     | The module initiates its built-in self-test. Flashing Port State LEDs and activity LEDs indicate that the module is running various subroutines as part of the self-test. |
| 3     | After the successful completion of self-test (within 60 seconds after power is applied), the Module OK LED lights, and remains lit.                                       |
| 4     | The remaining LEDs (Port State and Network Activity LEDs, and PHY LEDs) now indicate their operational status, as described in the following tables.                      |
#### LED Descriptions

Table A-1 shows the states that are possible for each of the module's LEDs.

Table A-1: Module LED States

| LED<br>Name         | Off                                                             | On<br>(Green)                                                 | On (Yellow)                                                                                   | Flashing                                                        |
|---------------------|-----------------------------------------------------------------|---------------------------------------------------------------|-----------------------------------------------------------------------------------------------|-----------------------------------------------------------------|
| Power               | No power to module.                                             | Module<br>receiving<br>power.                                 | N/A                                                                                           | N/A                                                             |
| Module<br>OK        | Self-test<br>failed (if<br>more than 60<br>seconds<br>elapsed). | Passed<br>self-test                                           | N/A                                                                                           | Non-fatal<br>failure.                                           |
| Port<br>State       | Failed<br>maintenance<br>test.                                  | Port is<br>enabled<br>and<br>running.                         | N/A                                                                                           | Flashing<br>green when<br>Management<br>has disabled<br>a port. |
| Network<br>Activity | No network<br>activity.                                         | Network<br>traffic<br>level<br>through<br>the front<br>panel. | Network traffic<br>level through<br>backplane or<br>through<br>DEChub ONE<br>docking station. | Intermittent<br>network<br>activity.                            |

The FDDI Phy LEDs (see Table A-2) indicate the status of the connection between the module and the FDDI network.

| Table A-2: FDDI PHY LED Va |
|----------------------------|
|----------------------------|

| Off (No<br>Color)      | On Green           | On<br>Yellow                      | Flashing<br>Green     | Flashing<br>Yellow                   | Flashing<br>Green /<br>Yellow |
|------------------------|--------------------|-----------------------------------|-----------------------|--------------------------------------|-------------------------------|
| Ready<br>to<br>connect | Good<br>connection | Link<br>Error<br>Rate<br>exceeded | Disabled<br>or broken | Illegal or<br>unwanted<br>connection | Stand-by or<br>Dual homing    |

Problem Solving Using LEDs

# **Problem Solving Using LEDs**

When diagnosing a problem with the module, note that the problem is often indicated by the combined states of the module's LEDs. Table A-3 lists the typical combined states of the LEDs for various error conditions that can occur during initial installation of the device, along with probable causes and corrective actions to take.

| Symptom                                                                                                    | Probable Cause                        | Corrective Action                                                                                                    |
|----------------------------------------------------------------------------------------------------|---------------------------------------|----------------------------------------------------------------------------------------------------|
| Power LED is off.                                                                                           | The module is not receiving +5Vdc.    | Check the power status on the Hub Manager status display.                                                                                           |
|                                                                                                    |                                       | If the Hub Manager status display indicates that<br>power is available for this module, press the<br>release lever and reseat or remove the module. |
|                                                                                                    |                                       | Inspect the module's 48- or 160-pin connector for bent, broken, or dirty pins.                                                                      |
|                                                                                                    |                                       | If the problem persists, either replace the module<br>or contact your service representative to correct the<br>problem.                             |
| Module OK LED is off.                                                                                       | Self-test in progress.                | Wait for self-test to complete.                                                                                                    |
|                                                                                                    | Self-test failed.                     | If the LED does not light within 60 seconds, lift the release lever momentarily to repeat the self-test.                                            |
|                                                                                                    |                                       | If self-test fails again, replace the module. If the<br>problem persists, contact your service<br>representative to correct the problem.            |
| Module OK LED is<br>off and Port State<br>LED for Port 1 is<br>blinking green<br>(once every 8<br>seconds). | Module's firmware image is corrupted. | Either replace the module or contact your service<br>representative to correct the problem.                                                         |
| Module OK LED is<br>flashing, but<br>module continues<br>to operate<br>normally.                            | A nonfatal error occurred.            | Power off and on. If the problem persists, either<br>replace the module or contact your service<br>representative to correct the problem.           |

Table A-3: Problem Solving Using LEDs

#### Problem Solving Using LEDs

| Symptom                           | Probable Cause                                                                                                   | Corrective Action                                                                        |
|-----------------------------------|----------------------------------------------------------------------------------------------------|------------------------------------------------------------------------------------------|
| Port State LED is off.            | 1. Connection is bad<br>(loose, or incorrect<br>cable).                                                          | Correct the cable connection.                                                            |
|                                   | 2. Port not connected.                                                                                           | None — normal operation.                                                                 |
| Port State LED is on yellow.      | Port failure.                                                                                                    | Either replace the module or contact your service representative to correct the problem. |
| Port State LED is flashing green. | The corresponding<br>port is in one of the<br>following port<br>states: Backup,<br>Preforwarding or<br>Disabled. | None — normal operation.                                                                 |

# Appendix B

# **Connector and Pin Assignments**

## Overview

#### Introduction

This appendix shows the pin assignments of the connectors, cables, and adapters that are part of, or can be used with, the module.

#### In This Chapter

| Торіс                                          | Page |
|------------------------------------------------|------|
| Connector Assignments                          | B-2  |
| Internal and External Crossover Configurations | B-7  |

## **Connector Assignments**

#### **Optical Bypass Relay (6-pin MJ) Connector**

The Optical Bypass Relay (OBR) feature on the module maintains FDDI dual-ring integrity if the module fails or if the power to the module is turned off. The following illustration shows the OBR 6-pin Modular Jack (Shielded RJ12) connector and its pin assignments. Refer to this information when selecting OBR devices.

Table B-1: Optical Bypass Relay Connector Pin Assignments

| Pin   | Assignment                                                   |
|-------|--------------------------------------------------------------|
| 1,2   | Relay drive; +5V @ 200 mA (max.)                             |
| 3,4,6 | Return; grounded internally                                  |
| 5     | Bypass present; must be externally grounded to pin 3,4, or 6 |

#### Figure B-1: Optical Bypass Relay Connector

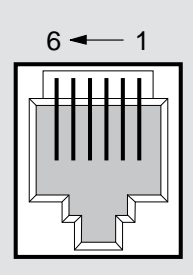

NPG-8720-95F

#### 10BaseT (8-pin MJ) Port Connector

This section shows the 8-pin MJ (straight-through) connector and its pin assignments.

Table B-2: 10BaseT Port Connector Pin Assignments

| Pin No. | Assignment |
|---------|------------|
| 1       | TX+        |
| 2       | TX-        |
| 3       | RX+        |
| 4       | Unused     |
| 5       | Unused     |
| 6       | RX-        |
| 7       | Unused     |
| 8       | Unused     |

#### NOTE

All 10BaseT port connectors on the module are straight-through connections.

#### Figure B-2: 10BaseT Port Connector

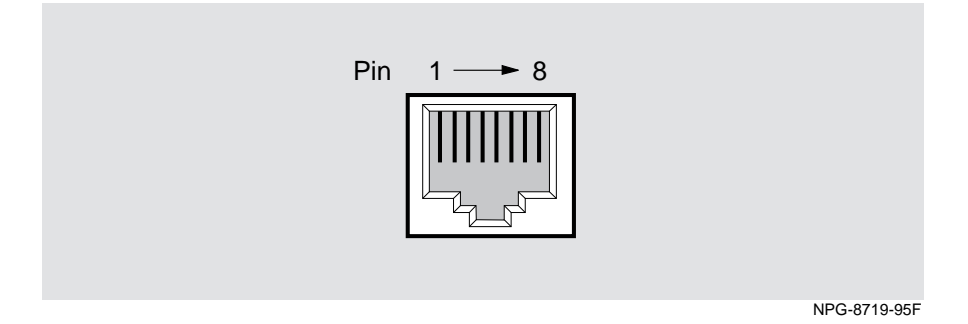

#### AUI (15-pin D-Sub) Port Connector

This section shows the 15-pin AUI connector and its pin assignments.

| Table | B-3: | AUI | Port | Connector |
|-------|------|-----|------|-----------|
|-------|------|-----|------|-----------|

| Pin No. | Port      |
|---------|-----------|
| 1       | Ground    |
| 2       | CI+       |
| 3       | DO+       |
| 4       | Ground    |
| 5       | DI+       |
| б       | Power rtn |
| 7       | NC        |
| 8       | Ground    |
| 9       | CI-       |
| 10      | DO-       |
| 11      | Ground    |
| 12      | DI-       |
| 13      | Power 12V |
| 14      | Ground    |
| 15      | NC        |

#### Figure B-3: AUI Port Connector

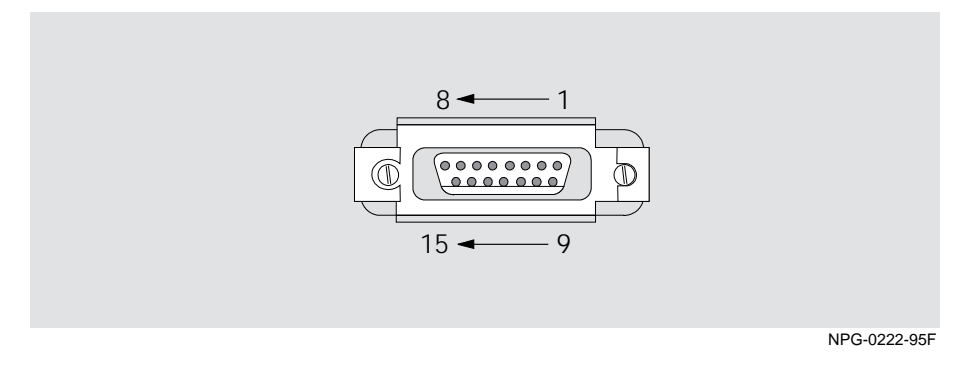

#### H8571-J Adapter

This section shows the H8571-J adapter (6-pin MMJ to 9-pin D-Sub connector) and its pin assignments.

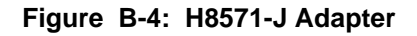

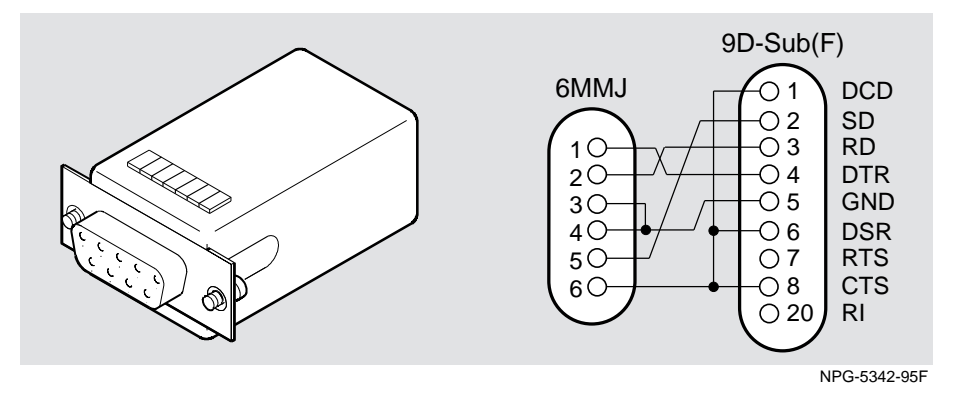

#### H8575-A Adapter

This section shows the H8575-A adapter (6-pin MMJ connector to 25-pin D-Sub connector) and its pin assignments.

#### Figure B-5: H8575-A Adapter

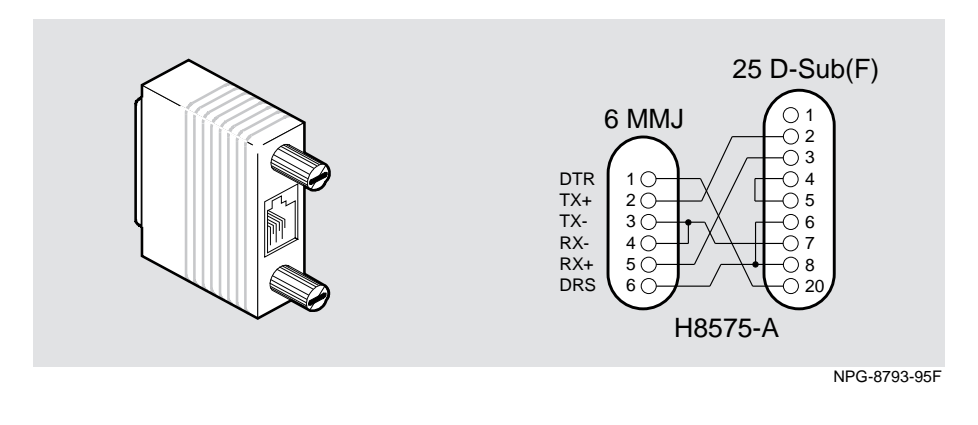

NOTE

EOS/ESD protection devices are not shown in the illustration.

Internal and External Crossover Configurations

### Internal and External Crossover Configurations

A crossover function must be implemented in every twisted-pair link. The crossover function (internal or external) allows the transmitter of one device to connect to the receiver of the device at the other end of the twisted-pair link. Figure B-6 shows crossover cables (2) for connecting crossover (3) and straight-through (4) types of devices. Figure B-7 shows straight-through cables (1) for connecting these devices. The DECswitch 900EF Router uses straight-through connectors. If screened cabling is required, use BN26M.

#### Figure B-6: External Crossover Configurations

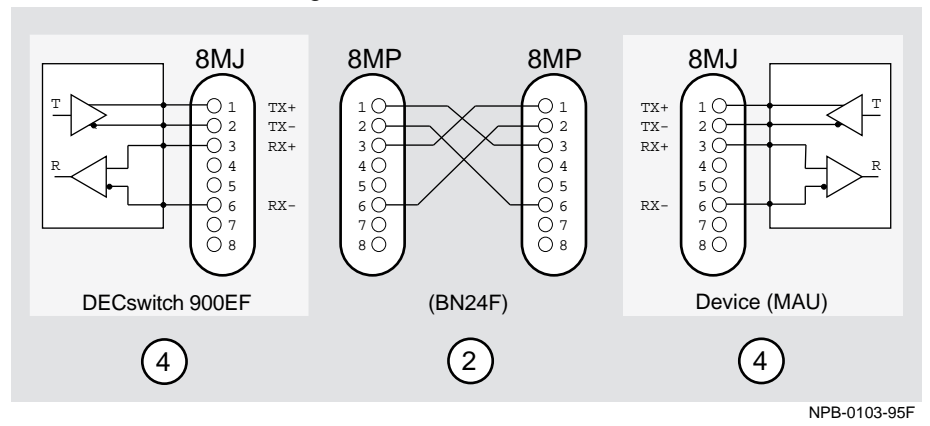

External Crossover Configuration:

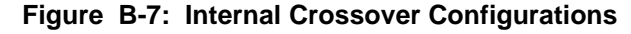

Internal Crossover Configuration:

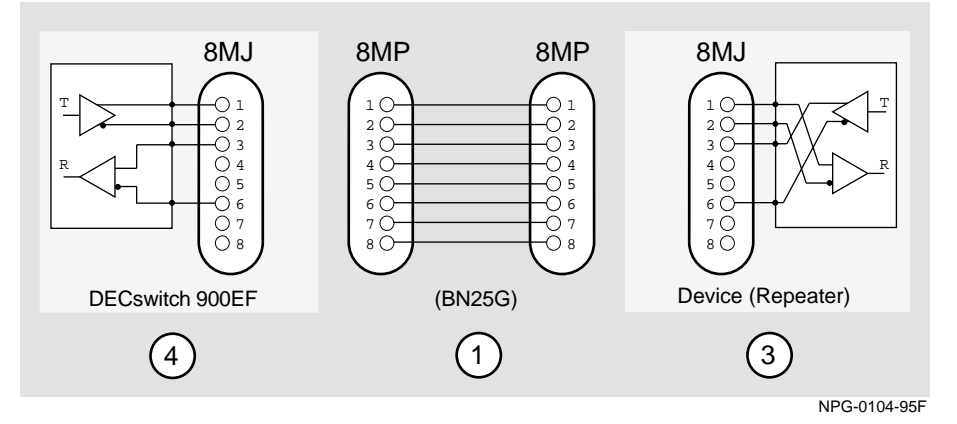

# Appendix C

# **Product Specifications**

## Overview

#### Introduction

This appendix lists the operating specifications and the acoustical specifications for the DECswitch 900EF Router.

#### In this chapter

| Торіс                     | Page |
|---------------------------|------|
| Operating Specifications  | C-2  |
| Connectors                | C-4  |
| Acoustical Specifications | C-5  |

**Operating Specifications** 

# **Operating Specifications**

Table C-1 lists the product specifications for the module.

| Parameter                          | Specification                                                                |  |
|------------------------------------|------------------------------------------------------------------------------|--|
| Environment                        |                                                                              |  |
| Operating Temperature <sup>1</sup> | 5° C to 50° C (41 ° F to 122 ° F)                                            |  |
| Relative Humidity                  | 10% to 95% noncondensing                                                     |  |
| Altitude                           |                                                                              |  |
| • Operating                        | Sea level to 2400 m (8,000 ft)                                               |  |
| Non-operating                      | Sea level to 4900 m (16,000 ft)                                              |  |
| Power                              | $67.5 \text{W} \text{ total power}^2$                                        |  |
|                                    | 9.0 A, 5Vdc<br>0.1 A, 12Vdc<br>1.5 A, 15Vdc                                  |  |
| Physical                           |                                                                              |  |
| Height                             | 44.45 cm (17.5 in)                                                           |  |
| Width                              | 4.45 cm (1.75 in)                                                            |  |
| Depth                              | 15.25 cm (6 in); 25.40 cm (10 in)<br>when installed as a standalone<br>unit. |  |
| Weight                             | <b>1.8 kg</b> $(4 \text{ lb})^3$ when installed as a standalone unit.        |  |

Table C-1: Product Specifications

<sup>1</sup>For sites above 2400 m (8,000 ft), decrease the operating temperature specification by  $1.8^{\circ}$  C for each 1000 m or  $3.2^{\circ}$ F for each 3200 ft.

<sup>2</sup>The 12Vdc power in the DEChub 900 is derived from the 15Vdc power source. Although it is listed separately in the product specifications, the 12Vdc requirements are included in the 15Vdc power total.

<sup>3</sup> Actual module (no shipping container) include an additional 1.59 kg (3.5 lb) when attached to a DEChub ONE docking station.

**Operating Specifications** 

| Parameter                                             | Specification                                                                                                    |
|-------------------------------------------------------|----------------------------------------------------------------------------------------------------|
| Shock (Class A/B for products weighing under 100 lbs) | 10 G / 10 ms half sine pulse in three orthogonal axes                                                                |
| Vibration (Class C)                                   | 5 to 200 Hz sine sweep @ 0.25 G<br>limited by 0.02" (0.5mm)<br>displacement DA* 200 to 500 Hz sine<br>sweep @ 0.10 G |
| Certification                                         | CE, CSA, FCC, TÜV, UL, VCCI                                                                                          |

.

## Connectors

Table C-2 lists connectors for the DECswitch 900EF.

#### Table C-2: Connectors for the DECswitch 900EF

| Connectors                                                              | Quantity |
|-------------------------------------------------------------------------|----------|
| Dual Attachment Station (DAS) FDDI port<br>multimode optics (ANSI MIC). | 1        |
| Shielded 6-pin MJ (OBR),                                                | 1        |
| 15-pin D-Sub (AUI ports),                                               | 2        |
| Shielded 8-pin MJ (10BaseT ports) with straight through connectors      | 4        |

Table C-3 lists connectors for the DEChub ONE-MX.

#### Table C-3: Connectors for the DEChub ONE-MX

| Connectors                       | Quantity |
|----------------------------------|----------|
| 8-pin MJ (setup Port)            | 1        |
| 6-pin MJ (OBR)                   | 1        |
| DB-9 (OBM),                      | 1        |
| 15-pin D-Sub (AUI port),         | 1        |
| D-Sub (redundant power connector | 1        |
| MOD PMD slots                    | 2        |

Table C-4 lists connectors for the DEChub ONE.

#### Table C-4: Connectors for the DEChub ONE

| Connectors               | Quantity |
|--------------------------|----------|
| 8-pin MJ (setup Port)    | 1        |
| DB-9 (OBM),              | 1        |
| 15-pin D-Sub (AUI ports) | 1        |

**Acoustical Specifications** 

# **Acoustical Specifications**

Table C-5 lists the acoustical specifications for the module in English. Table C-6 lists the acoustical specifications in German.

Declared Values per ISO 9296 and ISO 7779<sup>1</sup>

| Table | C-5: | Acoustical | Specifications |
|-------|------|------------|----------------|
|-------|------|------------|----------------|

| Product                                                | Sound Power Level<br>L <sub>WAd</sub> , B | Sound Pressure Level L <sub>pAm</sub> ,<br>dBA (bystander positions) |
|--------------------------------------------------------|-------------------------------------------|----------------------------------------------------------------------|
|                                                        | Idle/Operate:                             | Idle/Operate:                                                        |
| DECswitch 900EF<br>DEFBA-MA                            | 5.0                                       | 37                                                                   |
| DECswitch 900EF &<br>DEChub ONE<br>DEFBA-MA + DEHUA    | 5.3                                       | 40                                                                   |
| DECswitch 900EF &<br>DEChub ONE-MX<br>DEFBA-MA + DEF1H | 5.4                                       | 39                                                                   |

<sup>1</sup> Current values for specific configurations are available from Digital Equipment Corporation representatives. 1 B = 10 dBA

Schallemissionswerte Werteangaben nach ISO 9296 und ISO 7779/DIN EN27779

| Produkt                                                | Schalleistungspegel<br>L <sub>WAd</sub> , B | Schalldruckpegel L <sub>pAm</sub> , dBA<br>(Zuschauerpositionen) |
|--------------------------------------------------------|---------------------------------------------|------------------------------------------------------------------|
|                                                        | Leerlauf/Betrieb                            | Leerlauf/Betrieb                                                 |
| DECswitch 900EF<br>DEFBA-MA                            | 5,0                                         | 37                                                               |
| DECswitch 900EF &<br>DEChub ONE<br>DEFBA-MA + DEHUA    | 5,3                                         | 40                                                               |
| DECswitch 900EF &<br>DEChub ONE-MX<br>DEFBA-MA + DEF1H | 5,4                                         | 39                                                               |

Table C-6: Aktuelle Werte für spezielle Produkt

 $^1$  Aktuelle Werte für spezielle Ausrüstungsstufen sind über die Digital Equipment Vertretungen erhältlich. 1 B = 10 dBA.

# Index

#### Numbers

10BaseT connector 2-4, 2-15, B-3 160-pin connector 2-6 48-pin connector 2-6

### Α

Acoustical specifications C-5 German C-5 Adapter AUI 2-4 for setup port 3-3 H8571-A B-5 H8575-A B-6 AppleTalk protocol 1-4 AUI adapter 2-4 AUI cable connecting 2-14 disconnecting 2-14 AUI connector B-4

### В

Back panel features 2-6 Bridging 1-4

# С

Cables connecting 2-12 connections 3-5 external crossover configuration B-7 internal crossover configuration B-7 removing 8-2 twisted-pair link B-7 Cabling setup port 3-3 Configuration 1-3 Configuration commands 6-2 Connectors 2-3 10BaseT 2-4, B-3 AUI B-4 DAS FDDI 2-4 DEChub ONE C-4 DEChub ONE-MX C-4 DECswitch 900EF C-4 Optical Bypass Relay (OBR) 2-4, B-2

# D

DAS FDDI port connector 2-4 DEChub 900 installation menu options Go to Local Console 5-16 **IP** Configuration 5-11 Restart with Current Settings 5-9 Restart with Factory Defaults 5-8 Show Current Settings 5-10 **DEChub 900 IP configuration options** Set Default Gateway 5-15 Set In-Band Interface IP Address 5-13 Set Out-of-Band Interface IP Address 5-14 Set SNMP Read/Write Community 5-12 DEChub 900 MultiSwitch installation menu 5-4 DECnet Phase IV protocol 1-4 DECnet/OSI protocol 1-4 DECswith 900EF Router removing from a DEChub 900 8-1 **DECswitch 900EF Router** description 1-2

# Ε

EasyStart 1-7, 4-3, 4-5 Ethernet port configuring 6-4 monitoring 7-5 Ethernet support 1-7

### F

FDDI cable connecting 2-13 disconnecting 2-13 FDDI port monitoring 7-4 FDDI port connection using commands to redirect 6-3 FDDI support 1-7 Features bridging 1-4 configuration 1-3 EasyStart 1-7 Ethernet support 1-7 FDDI support 1-7 hot swap 1-3 management 1-3 routing protocols 1-4 SNMP support 1-6 virtual LANs (VLANs) 1-5 Frame translation 1-7 Front panel components 2-3

#### Η

H8571-A adapter B-5 H8585-A adapter B-6 Hot swap 1-3

# I

Installation menu 4-3, 5-6 Interfaces listing 7-3 IP address format 4-10 IP protocols 1-4 IPX protocol 1-4 specifying frame encapsulation type 6-11

# L

LEDs displays A-2 indicators 2-3 problem solving with A-4 states A-3 troubleshooting A-4

#### Μ

MAC addresses 2-3 Management 1-3 Menus using for setting up 4-3, 5-6 Module components 2-3 Module setup using menus 4-3, 5-6 Monitor mode accessing 7-2 exiting 7-2

# Ο

OBM configuring 6-5 Operating specifications altitude C-2 certification C-3 humidity C-2 power C-2 shock C-3 temperature C-2 vibration C-3 Optical Bypass Relay (OBR) connector 2-4, B-2

### Ρ

Packet translation 1-7 Port switching 1-7 Power ratings 2-9 Product specifications C-2 Protocols AppleTalk 1-4 DECnet Phase IV 1-4 DECnet/OSI 1-4 IP 1-4 IPX 1-4

# Q

Qconfig 4-15 Quick configuration 4-15

### R

RFCs supported 1-6 Routing protocols 1-4

### S

Setup port

accessing 4-2, 5-2 connecting 3-4 Setup port cabling 3-3 Signaling standards 3-2 SNMP support 1-6 Specifications acoustical C-5 operating C-2 Standalone installation menu options Configure IP 4-8 Configure Out-of-Band Port 4-13 Go to Local Console 4-15 Out-of-Band Port Speed 4-14 Restart with Current Settings 4-6 Restart with Factory Defaults 4-5 Show Current Settings 4-7 Standalone IP configuration options Set Default Gateway 4-12 Set In-Band Interface IP Address 4-10 Set Out-of-Band Interface IP Address 4-11 Set SNMP Read/Write Community 4-9

### U

UTP/STP cable connecting 2-15

### V

Virtual interface (VI) listing 7-8 Virtual interface (VI) number 6-7, 6-10, 7-8 Virtual LAN (VLAN) number 6-7 Virtual LANs (VLANs) configuring 6-6 create 6-7 default 6-6, 6-9 delete 6-8 frame types 6-10 IPX encapsulation 6-11 list 6-9, 7-7 modify 6-8 monitoring 7-6 name 6-8 online help 6-7 ports 6-8 to 6-9

support 1-5 virtual interface (VI) number 6-7, 6-10, 7-8 virtual LAN (VLAN) number 6-7